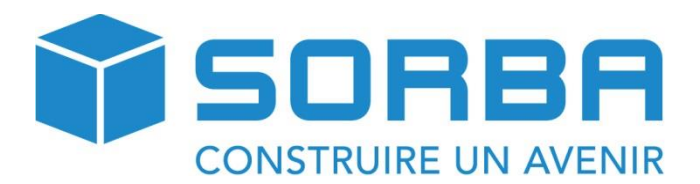

Manuel de l'utilisateur - Comptabilité générale

| COMPTABILITÉ                                                                        |  |
|-------------------------------------------------------------------------------------|--|
| Lohashradnung<br>Malanwa sa / Zakhangan<br>Koshara chung<br>Erlegare chung<br>Bilan |  |

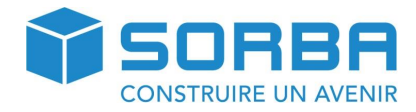

| 1  | Avar   | nt-Propos                                                          | 2  |
|----|--------|--------------------------------------------------------------------|----|
|    | 1.1    | Objectif                                                           | 2  |
|    | 1.2    | Manuel                                                             | 2  |
|    | 1.3    | Module comptabilité générale : Où est-il situé dans la ligne Sorba | 3  |
| 2  | Enre   | gistrement d'une écriture                                          | 4  |
|    | 2.1.1  | Saisie d'une écriture simple                                       | 4  |
|    | 2.2    | Saisie écriture collective                                         | 7  |
| 3  | Mod    | ification d'une écriture                                           | 9  |
| 4  | Rech   | ierches                                                            | 11 |
|    | 4.1    | Effectuer une recherche                                            | 11 |
| 5  | Gest   | ion du plan comptable                                              | 13 |
|    | 5.1    | Ouvrir le plan comptable                                           | 13 |
|    | 5.1.1  | Création d'un nouveau compte                                       | 14 |
|    | 5.1.2  | Catégories de comptes                                              | 15 |
|    | 5.2    | Classification du plan comptable                                   | 15 |
|    | 5.3    | Modification d'un compte                                           | 16 |
|    | 5.4    | Supprimer un compte                                                | 17 |
| 6  | Tabe   | lle TVA                                                            | 18 |
|    | 6.1    | Ouvrir la tabelle TVA                                              | 18 |
|    | 6.2    | Visualiser/modifier un code de TVA                                 | 19 |
|    | 6.3    | Modifier les comptes CoFi d'un code de TVA                         | 21 |
| 7  | saisi  | e des soldes à nouveau                                             | 22 |
| 8  | DEC    | ОМРТЕ ТVА                                                          | 23 |
|    | 8.1    | Contrôle TVA                                                       | 23 |
|    | 8.2    | Décompte TVA                                                       | 25 |
| 9  | périe  | odes comptables                                                    | 28 |
|    | 9.1    | Créer un nouvelle période comptable                                | 28 |
|    | 9.2    | Sélectionner une période comptable                                 |    |
|    | 9.3    | Clôturer une période comptable                                     |    |
|    | 9.3.1  | Clôture provisoire                                                 |    |
|    | 9.3.2  | Ouvrir une période bouclée provisoirement                          |    |
|    | 9.3.3  | Bouclement définitif                                               |    |
| 1( | ) impi | ession des listes                                                  | 36 |
|    | 10.1   | Imprimer un extrait de comptes                                     |    |
|    | 10.2   | Imprimer un bilan                                                  |    |
|    | 10.3   | Journal comptable                                                  | 40 |
| 11 | L Outi | ls de contrôle                                                     | 42 |
|    | 11.1   | Contrôle des postes ouverts                                        | 42 |
| 12 | 2 ANN  | IEXES                                                              | 45 |
|    | 12.1   | Plan comptable PME                                                 | 45 |
| 13 | CON    | CLUSION                                                            | 50 |

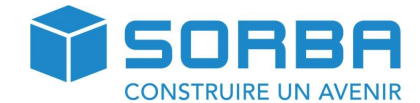

# 1 AVANT-PROPOS

## 1.1 Objectif

Ce manuel a pour but de simplifier et rationaliser les tâches liées à la **comptabilité générale** dans le logiciel SORBA.

Quels sont les objectifs du module comptabilité : le module comptabilité est un condensé de toutes les écritures salaires, débiteurs, créanciers et permet de passer des écritures complémentaires (exemple : achat caisse, fournitures de bureau).

Il vous permet également d'effectuer les opérations dont vous trouverez la liste ci-dessous (liste non exhaustive) :

- D'ouvrir et de clôturer une période comptable ;
- D'établir un bilan pour une période comptable donnée ;
- D'établir les soldes à nouveau des comptes ;
- D'établir un budget ;
- D'établir les décomptes TVA ;
- De collationner les écritures des différents journaux.

En règle générale, vous possédez les modules débiteurs et créanciers, même s'il vous est possible de ne travailler qu'avec le module « Comptabilité ».

#### 1.2 Manuel

Le manuel est rédigé volontairement au masculin ou à la forme de politesse, afin d'en faciliter la compréhension et d'en alléger le texte. Mesdames, merci d'avance de votre compréhension !

Afin de vous guider dans la lecture de ce manuel, voici les trois icônes principalement utilisées :

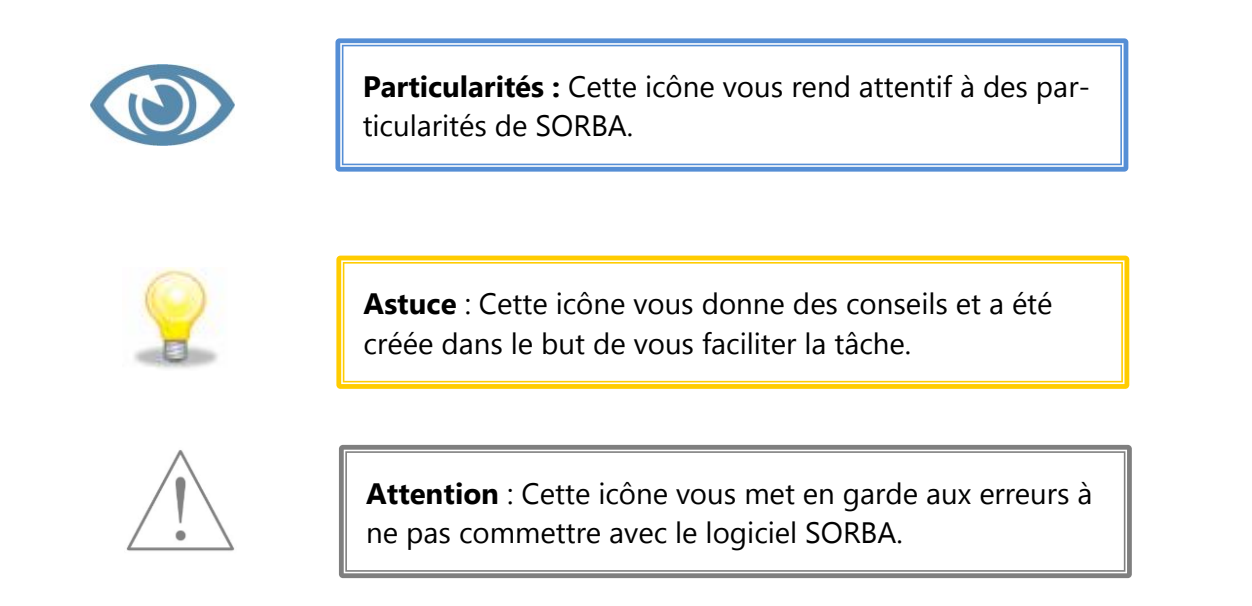

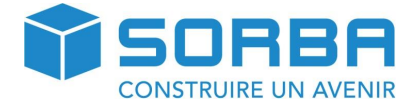

## 1.3 Module comptabilité générale : Où est-il situé dans la ligne Sorba

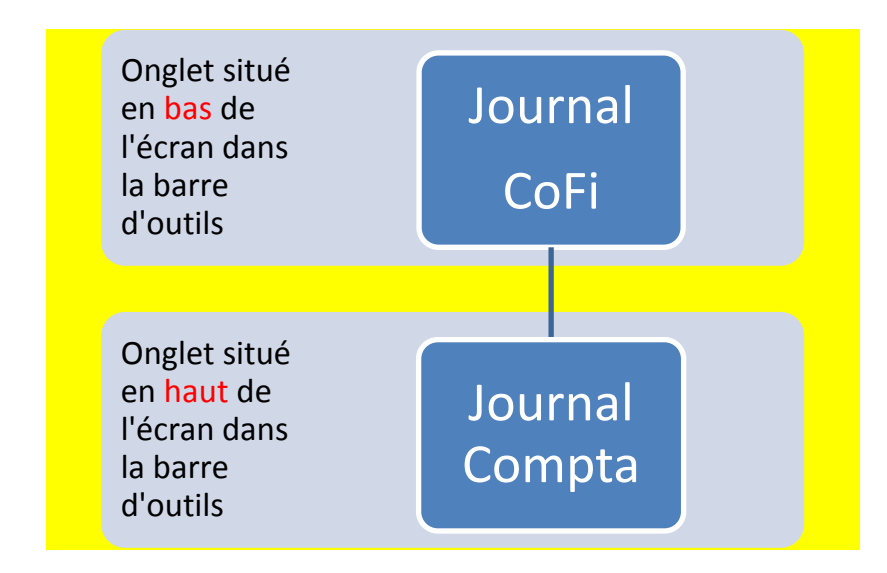

Voici un exemple de l'interface que vous aurez sur votre écran :

|                                       |               |                             | - Mar                  |                | SORBA Workspa            | ce - [Journal Co  | oFi/Gros_Oeuvre_12 (D | onnées travail)/[Période | : 01.2012 - 12.2012]]   |
|---------------------------------------|---------------|-----------------------------|------------------------|----------------|--------------------------|-------------------|-----------------------|--------------------------|-------------------------|
| Favoris Fichier                       | Edition       | Données                     | base Option Fené       | ètre Imprime   | r                        |                   |                       |                          |                         |
|                                       |               |                             |                        |                |                          |                   |                       |                          |                         |
| Export Import                         | Nouv.enregi 1 | Modifier                    |                        |                |                          |                   |                       |                          |                         |
| écritures CoFi écritures CoFi         | er            | nregistr                    |                        |                |                          |                   |                       |                          |                         |
|                                       |               |                             |                        |                |                          |                   |                       |                          |                         |
| Période comptable                     | ×             | <ul> <li>↓ Jourr</li> </ul> | al Compta Journal DEBI | Journal CREDI  | Journ. salaire Journal m | nat. 🛛 Journal in | v. Journal tiers      | I                        |                         |
| Programme     Ftat des données/Réglac | ies           | P/A                         | Cote/Gcote             | CE/CP          | C cnte/C Gcnte           |                   | 2↓<br>Date justif     | 2↓ Date valeur           | Montant MI              |
| Aide                                  |               | × 2                         |                        |                |                          | 0.0170101         | Z Jucci Juccini       |                          |                         |
|                                       |               |                             |                        |                |                          |                   |                       |                          |                         |
|                                       |               | ▶ H                         | 1000                   |                | 6500                     |                   | 30.09.2011            | 30.09.2011               | 41.50 Ac                |
|                                       |               | Н                           | 1000                   |                |                          |                   | 30.09.2011            | 30.09.2011               | 41.50 Ac                |
|                                       |               |                             | 1000                   |                | 6503                     |                   | 30.09.2011            | 30.09.2011               | 41.50 Ac                |
|                                       | Onal          | ≏t                          |                        |                |                          |                   | 30.09.2011            | 30.09.2011               | 45.00 Dé                |
|                                       |               |                             |                        |                | 6502                     |                   | 30.09.2011            | 30.09.2011               | 30.00 co                |
|                                       | « Jou         | rnal (                      | Compta »               |                | 6500                     |                   | 30.09.2011            | 30.09.2011               | 15.00 ac                |
|                                       |               |                             |                        |                |                          |                   |                       |                          |                         |
|                                       |               |                             | 4201                   |                | 2000                     |                   | 16.08.2011            | 16.08.2011               | 13201.00 10             |
|                                       | l l-          | S                           | 6260                   |                | 2000                     |                   | 19.09.2011            | 19.09.2011               | 4537.00 10              |
|                                       | l l           |                             | 4200                   |                | 2000                     |                   | 25.08.2011            | 25.08.2011               | 35030.00 10             |
|                                       | l l           | 0                           | 4200                   |                | 2000                     |                   | 20.09.2011            | 20.09.2011               | 453.00 1/               |
|                                       | l l-          |                             | 4200                   |                | 2000                     |                   | 24.00.2011            | 24.00.2011               | 20437.00 10             |
|                                       |               | - 5                         | 4200                   |                | 2000                     |                   | 14.07.2011            | 14 07 2011               | 24298.00 20             |
|                                       |               |                             | 6100                   |                | 2000                     |                   | 25.09.2011            | 25.09.2011               | 24250.00 20             |
|                                       |               | s                           | 4200                   |                | 2000                     |                   | 25.09.2011            | 25.09.2011               | 4839.00 12              |
|                                       |               | S                           | 4200                   |                | 2000                     |                   | 04.09.2011            | 04.09.2011               | 2405.00 12              |
|                                       |               | s                           | 1100                   |                | 3401                     |                   | 30.09.2011            | 30.09.2011               | 4216.65 20              |
|                                       |               | S                           | 1100                   |                | 3400                     |                   | 31.08.2011            | 31.08.2011               | 23148.15 20             |
|                                       |               | S                           | 1100                   |                | 3607                     |                   | 28.08.2011            | 28.08.2011               | 2777.80 20              |
|                                       |               | S                           | 1100                   |                | 3607                     |                   | 22.08.2011            | 22.08.2011               | 1157.40 20              |
|                                       |               | S                           | 1100                   |                | 3400                     |                   | 27.07.2011            | 27.07.2011               | 10000.00 20             |
|                                       |               | S                           | 1100                   |                | 3400                     |                   | 25.08.2011            | 25.08.2011               | 8129.65 20              |
|                                       |               | S                           | 1100                   |                | 3400                     |                   | 25.08.2011            | 25.08.2011               | 145225.00 20            |
|                                       |               | S                           | 1100                   |                | 3400                     |                   | 06.09.2011            | 06.09.2011               | 4730.55 20              |
|                                       |               | S                           | 1020                   | 0.000          |                          |                   | 27.10.2011            | 27.10.2011               | 40000.00 20             |
|                                       |               | S                           | 1020                   | Ong            | iet « Krivi»             |                   | 27.10.2011            | 27.10.2011               | 4554.00 20              |
|                                       |               | _                           |                        |                |                          |                   |                       |                          |                         |
|                                       |               | S                           | 2000                   |                |                          |                   | 27.10.2011            | 27.10.2011               | 13201.00 10             |
|                                       |               | S                           | 2000                   | L              | 1020                     |                   | 30.09.2011            | 30.09.2011               | 35030.00 10             |
|                                       |               | 5                           | 2000                   |                | 1020                     |                   | 30.09.2011            | 30.09.2011               | 28437.00 18             |
|                                       | -             | - 5                         | 2000                   |                | 1020                     |                   | 30.09.2011            | 30.09.2011               | 24298.00 20             |
|                                       |               | 5                           | 1020                   |                | 1100                     |                   | 28.10.2011            | 28.10.2011               | 3000.00 20              |
|                                       |               |                             | 3400                   |                | 1100                     |                   | 28 10 2011            | 28 10 2011               | 5100.00 Z0<br>8 35 - 20 |
|                                       |               | <   <   Reco                | ord 1  ▶ ▶ ↓           |                | 1100                     |                   | 20.10.2011            | 20.10.2011               | 0.35 20                 |
|                                       | 1             | PROP                        | rojektouick/Gros       | rte des heures |                          | DO/Gros Oe        |                       |                          | Oeuvre RO/Gros O        |
|                                       |               |                             |                        |                |                          |                   |                       | (or os                   |                         |

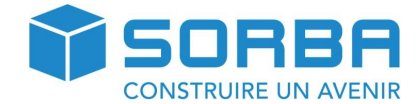

# 2 ENREGISTREMENT D'UNE ECRITURE

Préambule : pour l'élaboration de ce manuel utilisateur, nous sommes partis du principe que vous possédez déjà les modules débiteurs et créanciers.

Cela signifie que toutes les écritures relatives à des factures débiteurs et créanciers ont été passées par ces modules-là. En conséquence, les exemples indiqués ci-après concerneront des écritures relatives à et par exemple :

- Des écritures caisse ;
- Des écritures pour les comptes auxiliaires (AVS, LPP, etc.)

### 2.1.1 Saisie d'une écriture simple

Dans le Journal Compta, rendez-vous dans l'onglet Pièce et cliquez sur Nouv.enregi

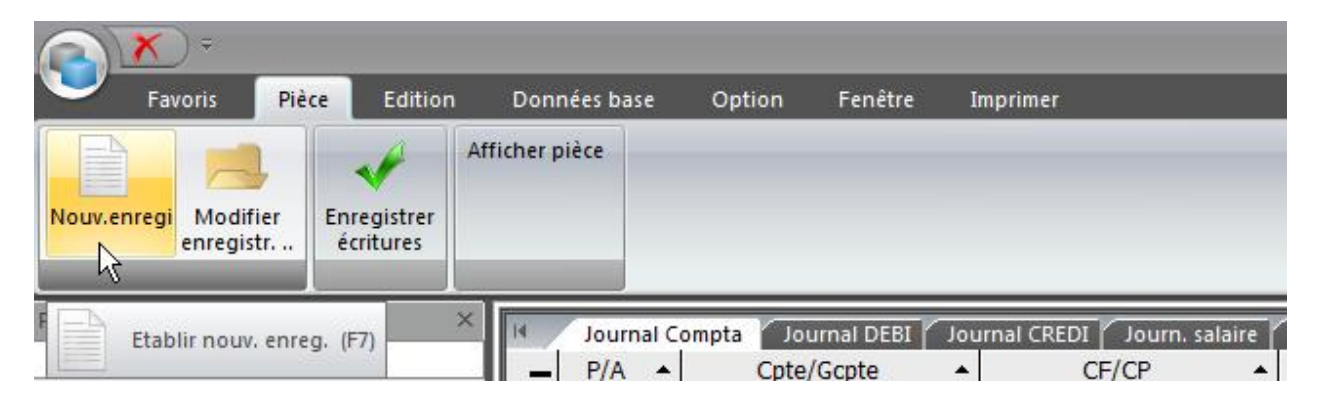

Une fenêtre de saisie s'ouvre afin de réaliser votre écriture

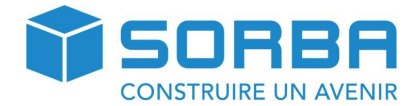

|                                    | <b>`X</b> ₹                      |             | Sa             | iisir comptabilisation si | mple [Période: 01.2 | 2016 - 12.2016]                  | x                      |
|------------------------------------|----------------------------------|-------------|----------------|---------------------------|---------------------|----------------------------------|------------------------|
|                                    | Favoris                          | Edition     |                | k                         |                     | Rech. I                          | menu 👔                 |
| Σ                                  | 2                                |             |                |                           |                     |                                  |                        |
| Enre                               | eg.                              |             |                |                           |                     |                                  |                        |
| Editi                              | ion                              |             |                |                           |                     |                                  |                        |
|                                    |                                  |             |                |                           |                     |                                  |                        |
|                                    |                                  |             |                |                           |                     |                                  |                        |
|                                    |                                  |             |                |                           |                     |                                  | _                      |
| Do                                 | oit/avoir<br>ote/Type coût       | S -         | Datepice       | 17.04.20                  | 16 🖪 No. Pièce      | e 23 🐳                           | <u>E</u> nreg.         |
| Co                                 | ontre partie Cp                  | ote 3607    | <b>*</b>       |                           |                     |                                  | <u>S</u> upprimer      |
| Mo                                 | ontant                           |             | 340.00         |                           |                     |                                  |                        |
| TV                                 | /A enregistrée                   |             | 2200 * 100.00  | * % 360                   | )7 🔹 Code 311       | - Taux 8.00 - I                  | Retour                 |
| Mo                                 | ontant TVA en                    | devise      | -25.20 +       | *<br>*                    |                     |                                  | _                      |
|                                    |                                  |             | Lib            | ellé                      |                     |                                  | Afficher nièce         |
|                                    |                                  |             |                | incaissement vente m      | atériel 🔹           |                                  | <u>A</u> mener prece   |
|                                    |                                  |             |                |                           | *                   |                                  | Choisir pièce          |
| No                                 | commande                         | *           |                | Modèle de                 | compta. 🔹           |                                  | Sca <u>n</u> ner pièce |
| H                                  | D/C Cp                           | te/Gcpte    | C.cpte/C.Gcpte | Date justif.              | Montant MI          | Texte                            | position               |
| *                                  |                                  |             |                |                           | J                   |                                  |                        |
|                                    |                                  |             |                |                           |                     |                                  |                        |
|                                    |                                  |             |                |                           |                     |                                  |                        |
|                                    |                                  |             |                |                           |                     |                                  |                        |
|                                    |                                  |             |                |                           |                     |                                  |                        |
| H I I                              | Record 0                         | <b>F</b> H  |                |                           |                     |                                  |                        |
| Cpte/                              | Record 0                         | <b>•</b> •• | 000 CHF Caisse |                           |                     | 2'094.50 2'09                    | ¥4.50                  |
| III III<br>Cpte/<br>CF/CF<br>C.cpt | Record 0<br>/Gcpte<br>pe/C.Gcpte | ▶ ▶ ▲       | 000 CHF Caisse | ecettes                   |                     | 2'094.50 2'09<br>-7'342.10 -7'34 | ¥4.50<br>•2.10         |

Remplissez les champs surlignés en rouge

Pour vous déplacer d'un champ à l'autre, utilisez la touche  $\Psi$  de votre clavier.

Si votre écriture doit contenir de la TVA, comme par exemple une écriture de caisse, les champs concernant la TVA seront automatiquement remplis par le programme.

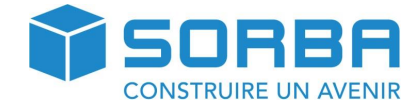

#### Description des champs

| Champs                | Explications                                                                |
|-----------------------|-----------------------------------------------------------------------------|
| Débit/crédit          | S = débit / H = crédit – Vous permet de déterminer si votre compte          |
|                       | principal est au débit ou au crédit.                                        |
| Date pce              | Indiquez dans ce champ la date de la pièce justificative                    |
| No pièce              | Indiquez dans ce champ le numéro de la pièce justificative – le champ       |
|                       | se numérote automatiquement par défaut dès le moment où vous                |
|                       | cliquez sur un autre champ et il n'est pas nécessaire de le saisir ma-      |
|                       | nuellement.                                                                 |
| Cpte/Type coût        | Il s'agit de déterminer le numéro de compte dans lequel vous souhai-        |
|                       | tez inscrire votre écriture.                                                |
| Contrepartie cpte     | Il s'agit de la contrepartie du champ « Cpte/Type-coût ».                   |
| Montant               | Indiquez dans ce champ le montant brut c'est-à-dire y compris la            |
|                       | TVA de l'écriture.                                                          |
| TVA enregistrée       | Ce champ reste en grisé et il se remplit automatiquement avec la            |
|                       | contrepartie du compte auquel la TVA est imputée dès le moment où           |
|                       | vous avez sélectionné un code de TVA dans le champ «Code ».                 |
| Montant TVA en devise | Ce champ reste en grisé et calcule automatiquement la part de TVA           |
|                       | en fonction du montant brut indiqué dans montant et du code de              |
|                       | IVA introduit dans le champ « Code ».                                       |
| Code                  | Indiquez dans ce champ le code de TVA souhaité.                             |
| Libellé               | Indiquez dans ce champ des précisions quant à l'écriture passée.            |
| No commande           | Ce champ correspond à un projet auquel vous souhaitez attribuer             |
|                       | l'écriture.                                                                 |
| Modèle de compta      | Vous pouvez sélectionner des modèles de comptabilisation pré-               |
|                       | enregistrés sous « Editer texte standard / modèle d'enreg. ».               |
| D/C                   | Débit / crédit – Champ utilisé lors de la saisie d'une écriture multiple.   |
| Cpte/Gcpte            | Il s'agit du compte principal, par exemple caisse. Champ utilisé lors       |
|                       | de la saisie d'une écriture multiple.                                       |
| C.cpte/C. Gcpte       | Il s'agit de la contrepartie du compte principal. Champ utilisé lors de     |
|                       | la saisie d'une écriture multiple.                                          |
| Date justif.          | Il s'agit de la date du justificatif. Champ utilisé lors de la saisie d'une |
|                       | écriture multiple.                                                          |
| Montant MI            | Montant monnaie interne. Il s'agit du montant de l'écriture. Champ          |
|                       | utilisé lors de la saisie d'une écriture multiple.                          |
| Texte position        | Libelle de l'écriture. Champ utilisé lors de la saisie d'une écriture mul-  |
|                       | tiple.                                                                      |

Cliquez sur le bouton **Enreg.** sur la droite de la fenêtre afin de créer votre écriture.

Au moment où vous enregistrer votre pièce, le masque de saisie reste ouvert en conservant les informations de compte et de date de l'écriture précédente. Si vous avez d'autre pièce à saisir, vous pouvez directement compléter et adapter la fenêtre. Dans le cas où vous n'aviez qu'une écriture à réaliser, vous pouvez sans autre fermer cette fenêtre.

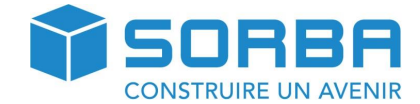

## 2.2 Saisie écriture collective

Vous pouvez saisir une écriture collective, par exemple, lorsque vous saisissez une facture ou écriture comprenant les charges sociales et dont les différents montants doivent être répartis dans différents comptes.

Dans l'onglet Pièce, cliquez sur Nouv. enregi.

Saisissez la première écriture de votre écriture collective en remplissant les champs nécessaire, comme si c'était un écriture simple.

Mais au lieu de cliquer sur le bouton d'enregistrement, cliquez sur Enregistr. col

Ensuite appuyez sur la touche **ENTER** plusieurs fois jusqu'à ce que vous ayez une ligne de saisie en rouge qui apparaisse dans la partie inférieur de la fenêtre.

| Doit/avoir<br>Cpte/Type coût                            | H -<br>1000 | Datepice       | 08.01.20                     | 6 🗣 No. Pièc | e 28 ×                 | <u>E</u> nreg.         |  |
|---------------------------------------------------------|-------------|----------------|------------------------------|--------------|------------------------|------------------------|--|
| Contre partie C                                         | pte 6500    |                |                              |              |                        | <u>Supprimer</u>       |  |
| Montant                                                 |             | Ŧ              |                              |              |                        |                        |  |
| TVA enregistrée<br>Montant TVA er                       | e devise    |                |                              | Code         | Taux -                 | <u>R</u> etour         |  |
|                                                         |             | Libe           | ellé<br>chat matériel bureau | *            |                        | <u>A</u> fficher pièce |  |
|                                                         |             |                |                              | -            |                        | <u>C</u> hoisir pièce  |  |
| No commande   Modèle de compta.  Sca <u>n</u> ner pièce |             |                |                              |              |                        |                        |  |
| D/C (                                                   | Cpte/Gcpte  | C.cpte/C.Gcpte | Date justif.                 | Montant MI   | Texte pos              | sition                 |  |
| Н                                                       | 1000        |                | 08.01.2016                   | 100.00       | Achat matériel bureau  |                        |  |
|                                                         | 1000        | 6500 -         | 00 01 2016                   | 100.00       | A chat matérial huraan |                        |  |

Comme on peut le voir sur l'image ci-dessus, le compte principal se grise, et il n'est plus possible de le modifier. Vous pouvez par contre toujours modifier la contrepartie, le montant et le libellé.

Réalisez ensuite votre deuxième partie d'écriture dans le masque de saisie, puis validez la deuxième écriture en vous déplacement avec la touche **ENTER** de votre clavier jusqu'à la création de la deuxième ligne rouge dans la partie inférieur de la fenêtre.

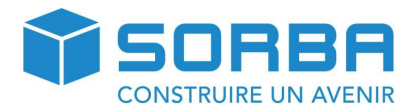

| D        | oit/avoir<br>pte/Type coût            | H 💌<br>1000 | Datepice     | 08.01.201                    | l6 🗣 No. Pièc | e 28 *                | <u>E</u> nreg.         |
|----------|---------------------------------------|-------------|--------------|------------------------------|---------------|-----------------------|------------------------|
| C<br>M   | ontre partie Cpte<br>ontant           | 6503        | -<br>]≑      |                              |               |                       | <u>Supprimer</u>       |
| T'<br>M  | /A enregistrée<br>ontant TVA en devis | 2           |              | * %<br>* %                   | Code          | ▼ Taux ↓              | <u>R</u> etour         |
|          |                                       |             | Libe         | ellé<br>chat magazine divers | *<br>*        |                       | <u>A</u> fficher pièce |
| N        | o commande                            | <b>T</b>    |              | Modèle de c                  | ompta.        |                       | Sca <u>n</u> ner pièce |
|          | D/C Cpte/0                            | C.          | cpte/C.Gcpte | Date justif.                 | Montant MI    | Texte pos             | ition 🔺                |
|          | Н                                     | 1000        |              | 08.01.2016                   | 150.00        | Achat matériel bureau |                        |
| _        | H                                     | 1000        | 6500         | 08.01.2016                   | 100.00        | Achat matériel bureau |                        |
| <u> </u> | н                                     | 1000        | 6503         | 08.01.2016                   | 50.00         | Achat magazine divers | •                      |

Une fois votre écriture terminée, cliquez sur le bouton **Enreg.** Vous devrez à ce moment, choisir le libellé général de l'écriture collective.

| <b>X</b> =       |                          | × |
|------------------|--------------------------|---|
| Edition          |                          | 1 |
|                  |                          |   |
| OK Appuler       |                          |   |
|                  |                          |   |
|                  |                          |   |
| Texte position : | Achat Divers au comptant |   |
| Texte pos. 2 :   | -                        | 1 |
|                  |                          |   |

Votre écriture multiple apparait ensuite dans votre journal compta, elle est facilement reconnaissable, car cette dernière est affichée en italique.

| H            | Journa | I Compta 🗍 | ournal DEBI | Journal CREDI   | Journ. salaire | Journal mat. | Jo | urnal inv. Jour | rnal tiers   |                                | 4 |
|--------------|--------|------------|-------------|-----------------|----------------|--------------|----|-----------------|--------------|--------------------------------|---|
| -            | P/A 🔺  | Cpte/Gcp 🔺 | CF/CP 🔺     | C.cpte/C.Gcpt 🔺 | C.CF/C.CP 🔺    | Date justif. | *  | Date valeur 🔺   | Montant MI 🔺 | Texte position                 | • |
| 9            |        |            |             |                 |                |              |    |                 |              |                                |   |
| $\mathbf{F}$ | S      | 1000       |             | 3607            |                | 17.04.2016   | 7  | 17.04.201       | 340.00       | Encaissement vente matériel    |   |
|              | S      | 1000       |             | 3607            |                | 17.04.2016   |    | 17.04.2016      | 7589.50      | Encaissement vente matériel    |   |
|              |        |            |             |                 |                |              |    |                 |              |                                |   |
|              |        |            |             |                 |                |              |    |                 |              |                                |   |
|              | S      | 1100       |             | 3200            |                | 08.01.2016   |    | 08.01.2016      | 9259.25      | 201606003/2/Crevoiserat Angeli |   |
|              | H      | 1000       |             |                 |                | 08.01.2016   |    | 08.01.2016      | 150.00       | Achat Divers au comptant       |   |
|              | Н      | 1000       |             | 6500            |                | 08.01.2016   |    | 08.01.2016      | 100.00       | Achat matériel bureau          |   |
|              | H      | 1000       |             | 6503            |                | 08.01.2016   |    | 08.01.2016      | 50.00        | Achat magazine divers          |   |
|              |        |            |             |                 |                |              |    |                 |              |                                | _ |

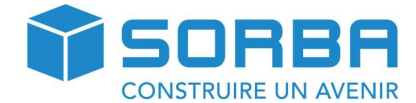

# 3 MODIFICATION D'UNE ECRITURE

Commencez par placer votre curseur sur la ligne que vous souhaitez modifier. Puis rendez-vous dans l'onglet **Pièce** et cliquez sur **Modifier enregistr.** 

Effectuez les modifications voulues dans le masque de saisie et validez vos changement en cliquant sur le bouton **Enreg.** 

# Pour modifier une écriture collective, procédez de la même manière, en choisissant la partie de l'écriture à modifier.

Attention ! Toutes les écritures ne sont pas modifiables dans le Journal Compta. Voir exemple cidessous.

| Saisir comptabilisation simple [Période: 01.2015 - 12.2015] Comptabilisation créanciers 🗙                                                                                                    |
|----------------------------------------------------------------------------------------------------|
| Favoris Editer Option                                                                                                    |
| Enreg.normal Enregistr.col Enreg. Editer texte Reprendre<br>Justifi. standard/modèle d'enreg. mod.d'enregistr.<br>Editer                                                                                                    |
| Ceci est une comptabilisation créancier, veuillez la saisir dans le programme créancier                                                                                                    |
| Doit/avoir     S     Datepice     24.11.2015     No. Pièce     A       Cpte/Type coût     2000     ×     Enreg.       Contre partie Cpte     4200     ×     Supprimer                                                                                                    |
| Montant 150.00                                                                                                    |
| TVA enregistrée       1170 $\stackrel{\bullet}{\checkmark}$ 10 $\stackrel{\bullet}{\searrow}$ .00 $\stackrel{\bullet}{\checkmark}$ 4200 $\stackrel{\bullet}{\checkmark}$ Code       111 $\stackrel{\bullet}{\checkmark}$ Taux       8.00 $\stackrel{\bullet}{\checkmark}$ I         Montant TVA en devise       -11.10 $\stackrel{\bullet}{\checkmark}$ $\stackrel{\bullet}{\checkmark}$ $\stackrel{\bullet}{\checkmark}$ $\stackrel{\bullet}{\checkmark}$ $\stackrel{\bullet}{\checkmark}$ $\stackrel{\bullet}{\checkmark}$ $\stackrel{\bullet}{\checkmark}$ $\stackrel{\bullet}{\bullet}$ $\stackrel{\bullet}{\bullet}$ $\bullet$ |
| Libellé       6/10/Matériaux SA Biel/Bienne,     *       Paiem. note crédit     (13)                                                                                                    |
| No commande 15002 🔹 lu bâtiment Pro Senec à Bienne Modèle de compta.                                                                                                    |
| D/C Cpte/Gcpte C.cpte/C.Gcpte Date justif. Montant MI Texte position                                                                                                    |
| *                                                                                                    |
|                                                                                                    |
| Cpte/Gcpte 2000 CHF Fournisseurs 9'832.75 9'832.75                                                                                                    |
| Crycer         4200         CHF         Achat marchandises         8'216.65         8'216.65           C.CF/C.CP         Image: Charles of the second second s                                                                                                    |

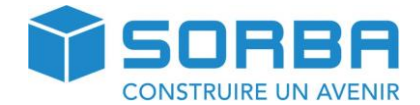

Il s'agit d'une écriture automatique provenant du module des créanciers, cette dernière n'est donc pas modifiable directement. Vous devrez vous rendre dans le module des créanciers afin d'apporter des changement à cette écriture.

Il en va de même pour des écritures passées dans **Journal DEBI** et **le module des salaires**. Celles-ci doivent être traitées dans les journaux correspondants.

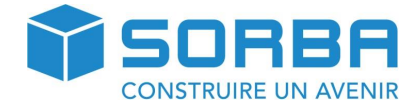

# **4 RECHERCHES**

## 4.1 Effectuer une recherche

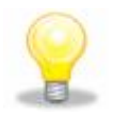

Utilisez les champs de tri situés sur la première ligne vide pour effectuer vos recherches en tapant les informations que vous souhaitez obtenir.

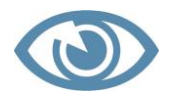

Si la première ligne vide a disparu, vous pouvez la faire réapparaître en cliquant sur la petite croix cerclée de rouge sur l'exemple ci-dessous.

| <b>X *</b>                  |                                                                    | SORBA V                       |
|-----------------------------|--------------------------------------------------------------------|-------------------------------|
| Favoris Pièce Edition       | Données base Option Fenêtre Imprimer                               |                               |
| A Rechercher                | · 🐥 🔻 🔁 🔛                                                          |                               |
| Recherche                   | Continuer Filtrer Annuler Trier Période comptable                  |                               |
|                             |                                                                    |                               |
| Páriada comptable           |                                                                    |                               |
| Periode comptable           | 🔍 🛌 Journal Compta 🖌 Journal DEBI 🗍 Journal CREDI 👘 Journ. salaire | Journal mat. 🔰 Journal inv. 🖌 |
|                             | P/A 🔺 Cpte/Gcpte 🔺 CF/CP 🔺                                         | C.cpte/C.Gcpte                |
|                             |                                                                    |                               |
| + Etat des donnees/Reglages |                                                                    |                               |
| ± Alde                      | S 5272                                                             | 2222                          |
|                             | S 5273                                                             | 2223                          |
|                             | S 5273                                                             | 2223                          |
|                             | ▶ S 5275 ▼                                                         | 2226                          |
|                             | S 9930                                                             | 1020                          |
|                             | S 1000                                                             | 3607                          |
|                             | S 1000                                                             | 3607                          |
|                             |                                                                    |                               |

| Boutons                                                                                                    | Explications                                                                                                    |                                                                                                    |  |
|----------------------------------------------------------------------------------------------------|----------------------------------------------------------------------------------------------------|----------------------------------------------------------------------------------------------------|--|
| Recherche                                                                                                    | Si vous cliquez sur l'onglet « re-<br>cherche », vous avez la possibilité<br>d'effectuer des recherches par rapport<br>à tous les champs qui figurent dans le<br>masque de saisie.<br>Exemples : vous connaissez le montant<br>brut de la facture ou la date ou le nom<br>partiel du créancier, etc. | Recherche      Recherche      Recherche      Recherche      Recherche      Standard      Eindre la page 1      Elendre la page 2      Elendre la page 3      Type:     No dat Jplèce:     Date fracture:     No cilent(deb):     Wontant brut:     Paiement brut:     Date paiement:     Date paiement:     Fact enregist.      Fact enregist. |  |
| Continuer la recherche Lorsque que vous avez fait une recherche, par exemple :<br>nom de recherche, le logiciel vous affichera toutes les éc<br>lesquelles figure ce mot. Continuer la recherche vous pe<br>ser à l'écriture suivante qui comprend ce mot-clé. |                                                                                                    |                                                                                                    |  |

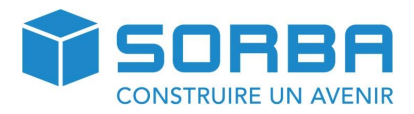

| Filtrer                         | Grâce à cet onglet et à la fenêtre affi-<br>chée ci-contre, il vous sera possible<br>de trouver rapidement des factures<br>spécifiques, ainsi que d'autres infor-<br>mations. | Editor     Editor     Editor     Editor     Editor     Sandard     Editor     Sandard     Sandard |
|---------------------------------|----------------------------------------------------------------------------------------------------|----------------------------------------------------------------------------------------------------|
| Annuler le filtre               | Dès le moment où vous avez effectué une                                                                                                    | e recherche et obtenu les                                                                                                    |
|                                 | uler le filtre de recherche,                                                                                                    |                                                                                                    |
|                                 | afin que toutes vos données soient à nouv                                                                                                    | veau disponibles.                                                                                                    |
| Trier                           | Permet de trier les données avec un ou pl                                                                                                    | usieurs critères                                                                                                    |
| Période comptable ac-<br>tuelle | Permet de choisir la période comptable d                                                                                                    | ans laquelle travailler                                                                                                    |

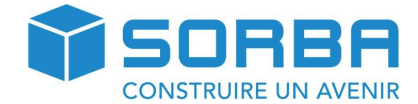

# 5 GESTION DU PLAN COMPTABLE

## 5.1 Ouvrir le plan comptable

Rendez-vous dans l'onglet Données base puis dans Type de comptes et de frais.

|               | <b>X</b> ) ₹         |                |         |     |           |       |            |         |             |
|---------------|----------------------|----------------|---------|-----|-----------|-------|------------|---------|-------------|
|               | Favoris              | Pièce          | Edition | Don | nées base | Opti  | on Fené    | être I  | mprimer     |
| Types de et d | e comptes<br>e frais | Tabelle<br>TVA |         |     |           |       |            |         |             |
| Période o     | omptable             |                | ×       | H   | Journal C | ompta | Journal D  | EBI Jou | urnal CREDI |
| E. Dr         | ogramme              |                |         | _   | P/A 🔺     |       | Cpte/Gcpte | •       | CF          |
|               | at des don           | nées/Réglag    | es      | 9   |           |       |            |         |             |
| ÷ 🦲 Ai        | de                   |                |         |     |           |       |            |         |             |
|               |                      |                |         |     | S 🔻       |       |            | 1100    |             |

Vous ouvrez alors le plan comptable de la période actuellement ouverte.

Attention, avant toutes modifications, regarder bien dans quelle période comptable vous vous trouvez !

|       | <b>X</b> =                                                   |                                                                                                    | Ср                        | tes/genre coûts [P           | ériode: 01.2016 - 12.2016]                                                   |                  |            | _ = ×                                                       |
|-------|--------------------------------------------------------------|----------------------------------------------------------------------------------------------------|---------------------------|------------------------------|------------------------------------------------------------------------------|------------------|------------|-------------------------------------------------------------|
| Ľ     | Favoris Edit                                                 | ion Fenêtre                                                                                             | Imprimer                  |                              |                                                                              |                  | Rech. menu | 1                                                           |
|       | Rechercher                                                   |                                                                                                    | · 👗                       | 77                           |                                                                              |                  |            | _                                                           |
| Rec   | herche                                                       |                                                                                                    | Continuer<br>la recherche | Filtrer Annuler<br>le filtre | Nouv. Edition<br>Cpte/G-cout Cpte/G-cout                                     | Liste<br>a.couts |            |                                                             |
|       |                                                              | Editio                                                                                                  | n                         |                              | Fenêtre                                                                      | Imprimer         |            |                                                             |
|       | Compte                                                       |                                                                                                    | Descr. compte             |                              | Ту                                                                           | pe               | Unité      | Code ISO 🚖                                                  |
|       |                                                              |                                                                                                    |                           |                              |                                                                              |                  |            |                                                             |
|       | 1000                                                         | Caisse                                                                                                  |                           |                              | Compte                                                                       | -                |            | CHF                                                         |
|       | <b>1000</b><br>1010                                          | Caisse<br>Compte postal                                                                                 |                           |                              | Compte<br>Compte                                                             | •                | ]          | CHF<br>CHF                                                  |
|       | 1000<br>1010<br>1020                                         | Caisse<br>Compte postal<br>Banque 1                                                                     |                           |                              | Compte<br>Compte<br>Compte                                                   | •                |            | CHF<br>CHF<br>CHF ≣                                         |
| •<br> | 1000<br>1010<br>1020<br>1021                                 | Caisse<br>Compte postal<br>Banque 1<br>Banque 2                                                         |                           |                              | Compte<br>Compte<br>Compte<br>Compte                                         | ·                |            | CHF<br>CHF<br>CHF ≡<br>CHF                                  |
|       | 1000<br>1010<br>1020<br>1021<br>1060                         | Caisse<br>Compte postal<br>Banque 1<br>Banque 2<br>Titres                                               |                           |                              | Compte<br>Compte<br>Compte<br>Compte<br>Compte                               | <u> </u>         |            | CHF<br>CHF<br>CHF ≡<br>CHF<br>CHF                           |
|       | 1000<br>1010<br>1020<br>1021<br>1060<br>1090                 | Caisse<br>Compte postal<br>Banque 1<br>Banque 2<br>Titres<br>Transfert                                  |                           |                              | Compte<br>Compte<br>Compte<br>Compte<br>Compte<br>Compte                     | •                |            | CHF<br>CHF<br>CHF<br>CHF<br>CHF<br>CHF<br>CHF               |
|       | 1000<br>1010<br>1020<br>1021<br>1060<br>1090<br>1099         | Caisse<br>Compte postal<br>Banque 1<br>Banque 2<br>Titres<br>Transfert<br>Compte d'attente              |                           |                              | Compte<br>Compte<br>Compte<br>Compte<br>Compte<br>Compte<br>Compte           | •                |            | CHF<br>CHF<br>CHF<br>CHF<br>CHF<br>CHF<br>CHF<br>CHF        |
|       | 1000<br>1010<br>1020<br>1021<br>1060<br>1090<br>1099<br>1100 | Caisse<br>Compte postal<br>Banque 1<br>Banque 2<br>Titres<br>Transfert<br>Compte d'attente<br>Débiteurs |                           |                              | Compte<br>Compte<br>Compte<br>Compte<br>Compte<br>Compte<br>Compte<br>Compte | -                |            | CHF<br>CHF<br>CHF<br>CHF<br>CHF<br>CHF<br>CHF<br>CHF<br>CHF |

Il est à noter qu'une modification du plan comptable n'est **PAS** rétroactif. Toute modification apportée dans la période 2016 ne sera **PAS** reprise sur les années précédentes !

Par contre, à l'inverse une modification apporté en 2015 sera automatiquement reportée en 2016 et aux futures périodes.

Dans cette fenêtre, vous pouvez alors modifier, ajouter ou supprimer des comptes.

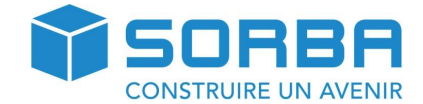

## 5.1.1 Création d'un nouveau compte

Lorsque vous souhaitez créer un nouveau compte, il faut en premier lieu, positionner votre curseur sur un compte déjà existant qui se trouve dans les numéros proche de celui que vous voulez créer. Ceci pour la simple et bonne raison que SORBA reprendra automatiquement les informations de classifications du compte sur lequel vous êtes positionné. Ce qui vous évitera de faire des erreurs de saisie lors de la création du nouveau compte.

Prenons comme exemple, la création d'un nouveau compte bancaire. Nous avons déjà dans notre plan comptable un compte **1020 Banque.** 

| 6        | <b>X</b> ) ₹ |        |           |          | Cpt                       | tes/genr | e coûts [P           | ériode:   | 01.2016 - 12.           | .2016]             |                  |       |       | -      | = x  |
|----------|--------------|--------|-----------|----------|---------------------------|----------|----------------------|-----------|-------------------------|--------------------|------------------|-------|-------|--------|------|
| <u> </u> | Favoris Edit | tion   | Fenêtre   | Imprimer |                           |          |                      |           |                         |                    |                  | Rech. | menu  |        | 1    |
| đ        | Rechercher   |        |           | *        | <b>.</b>                  | 7        | 7                    |           |                         |                    |                  |       |       |        |      |
| Rec      | herche       |        |           |          | Continuer<br>la recherche | Filtrer  | Annuler<br>le filtre | N<br>Cpte | ouv. Ec<br>/G-cout Cpte | dition<br>e/G-cout | Liste<br>g.couts |       |       |        |      |
|          |              |        | Editio    | 'n       |                           |          |                      |           | Fenêtre                 |                    | Imprimer         |       |       |        |      |
|          | Compte       |        |           | Desc     | r. compte                 |          |                      |           |                         | Ту                 | ре               | - U   | Jnité | Code I | SO 📤 |
|          | 1000         | Caisse | е         |          |                           |          |                      |           | Compte                  |                    |                  |       |       | CHF    |      |
|          | 1010         | Comp   | te postal |          |                           |          |                      |           | Compte                  |                    |                  |       |       | CHF    |      |
|          | 1020         | Banqu  | ie        |          |                           |          |                      |           | Compte                  |                    |                  |       |       | CHF    | =    |
|          | 1060         | litres |           |          |                           |          |                      |           | Compte                  |                    |                  |       |       | CHF    |      |
|          | 1090         | Trans  | fert      |          |                           |          |                      |           | Compte                  |                    |                  |       |       | CHF    |      |

Positionnez le curseur sur la ligne de ce compte et cliquez sur **Nouv. Cpte/G.-cout.** La fenêtre de création s'ouvre, comme on peut le voir ci-dessous des informations sont déjà inscrites.

Vous pouvez compléter ces informations : Numéro et description. Les types, catégorie et classification sont automatiquement repris depuis le compte sur lequel vous vous trouviez lorsque vous avez cliquez sur **Nouv. Cpte/G.-cout.** 

| Edition Cpte/G.Cout                                                          | × |
|------------------------------------------------------------------------------|---|
| Edition                                                                      | 1 |
| ✓ X                                                                          | - |
| OK Retour                                                                    |   |
| Indication cpte Classification Groupement                                    |   |
| Cpte/CP 1021 📥 Banque Raiffeisen                                             |   |
| Type Compte    Proposition CF                                                |   |
| Unité Code ISO CHF *                                                         |   |
| catégorie Compte argent  Cpte/Gqpte est inactif Standard                     |   |
| Appartient au no. ident. Liquidités 🔹                                        |   |
| Cpte soumis à la TVA Code TVA 🔹                                              |   |
| Zone Actif -                                                                 |   |
| Proposition genre 🔹                                                          |   |
| Compte n'est pas distribué via Intercompany 📄 Cpte masqué pour édition bilan |   |
| Cpte invest. Cpte masqué anne                                                |   |
|                                                                              |   |

Cliquez sur **OK** pour valider la création de votre compte.

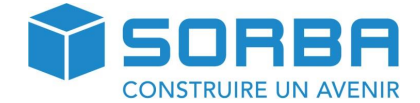

Ci-dessous vous trouverez un explicatif des champs de la fenêtre de création de compte.

| Champs         | Explications                                                             |
|----------------|--------------------------------------------------------------------------|
| Compte         | Introduire le numéro de compte souhaité. Dans l'exemple, le numéro       |
|                | 1023 a été choisi, parce qu'il n'était pas encore utilisé et qu'il con-  |
|                | cerne un actif (liquidités). En face du numéro de compte, indiquer le    |
|                | libellé comme dans l'exemple où il s'agit de la « Banque Raiffeisen ».   |
| Туре           | Indiquer qu'il s'agit d'un « compte ».                                   |
| Proposition CF | Ce champ concerne les centres de frais.                                  |
| Unité          | Ce champ n'est pas utilisé.                                              |
| Code ISO       | Indiquer la monnaie dans laquelle vous souhaitez que les transactions    |
|                | s'effectuent. Exemple : CHF ou € ou \$, etc.                             |
| Catégorie      | Il s'agit d'un « compte argent » par opposition à un compte « dé-        |
|                | bit/crédit » - utilisé pour débiteurs et créanciers - ou « tous les      |
|                | comptes » - utilisé pour tous les autres comptes.                        |
| Standard       | Il n'est pas obligatoire de remplir le champ. Cependant, vous pourriez   |
|                | indiquer à titre d'information complémentaire et par exemple qu'il       |
|                | s'agit d'un « compte ban/pste » pour compte bancaire/postal.             |
| N° iden. bilan | Le numéro d'identification par rapport au bilan permet de détermi-       |
|                | ner, si vous possédez le module « comptabilité », dans quelle partie     |
|                | des actifs se trouvent votre compte. Dans l'exemple ci-dessus, il s'agit |
|                | bien entendu des « liquidités ».                                         |
| TVA            | La case à cocher détermine si ce compte est soumis à la TVA (taxe sur    |
|                | la valeur ajoutée). Dans l'exemple ci-dessus, le compte bancaire en      |
|                | est bien sûr exempté.                                                    |
| Code TVA       | Sélectionner au moyen du menu déroulant le code TVA qui corres-          |
|                | pond au compte. Dans l'exemple ci-dessus, le compte bancaire en est      |
|                | bien sûr exempté.                                                        |

#### 5.1.2 Catégories de comptes

Pour la répartition de la TVA dans les différents comptes, il est important de comprendre qu'il existe quatre catégories de comptes :

- ✓ Les comptes de liquidités, dénommés comptes argent dans Sorba (exemples : caisse, banques) ;
- ✓ Les comptes débit/crédit (exemples : débiteurs, créanciers) ;
- ✓ Tous les autres comptes.

Les comptes de liquidités et les comptes débit/crédit ne comporte pas de TVA. Seules les contreparties peuvent en comporter.

## 5.2 Classification du plan comptable

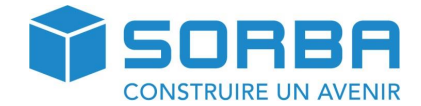

Dans l'onglet « Classification » vous trouverez la hiérarchie du compte. Chaque compte à sa définition de classification. Ce qui veut dire que si vous souhaiter une classification entière par exemple le niveau **100 Actif mobilisé**, vous devrez passer sur chaque compte faisant partie de cette classification pour lui changer le libellé ou le numéro.

| Totalisation | Totalisation compte résultat |    |                      |  |  |  |
|--------------|------------------------------|----|----------------------|--|--|--|
|              | -                            |    |                      |  |  |  |
| Catégorie e  | évaluation                   | CA |                      |  |  |  |
| Degré 1      | 1                            | -  | Actif                |  |  |  |
| Degré 2      | 10                           | -  | Actifs               |  |  |  |
| Degré 3      | 100                          |    | Actifs mobilisés     |  |  |  |
| Degré 4      | 1000                         | -  | Liquidités et titres |  |  |  |
| Degré 5      |                              | -  |                      |  |  |  |
| Degré 6      |                              | -  |                      |  |  |  |
| Degré 7      |                              | -  |                      |  |  |  |
| Degré 8      |                              | +  |                      |  |  |  |
| Degré 9      |                              | -  |                      |  |  |  |
| Degré 10     |                              | -  |                      |  |  |  |

## 5.3 Modification d'un compte

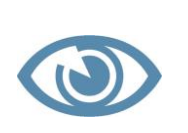

La modification du plan comptable est restreinte en cours d'année. Seul certain paramètres pourront être modifié. Les gros changements ne pourront être faits qu'à l'ouverture d'une nouvelle période.

Afin d'apporter des modifications à un compte, positionnez-vous sur ce dernier et cliquez sur le bouton **Edition Cpte/G-cout.** 

| Edition Cpte/G.Cout                                                                                         |  |
|----------------------------------------------------------------------------------------------------|--|
| Edition                                                                                                    |  |
| OK Retour                                                                                                   |  |
| Indication cpte Classification Groupement                                                                   |  |
| Cpte/CP 4200 Achat marchandises                                                                             |  |
| Type     Compte     Proposition CF       Unité     Code ISO     CHF *                                       |  |
| catégorie     Tous les comptes <ul> <li>Cpte/Gcpte est inactif</li> <li>Standard</li> <li></li> </ul>       |  |
| Appartient au no. ident. Sans attribution *                                                                 |  |
| Image: Cpte soumis à la TVA     Code TVA     111                                                            |  |
| Zone Charges *                                                                                              |  |
| Proposition genre                                                                                           |  |
| Compte n'est pas distribué via Intercompany Cpte masqué pour édition bilan<br>Cpte invest. Cpte masqué anne |  |

Si un compte est bloqué pour la modification, vous recevrez un message tel que celui-ci :

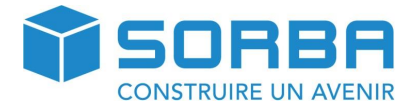

| KFM-QUICK 2016                                                                           | × |
|------------------------------------------------------------------------------------------|---|
| Le no. de compte/Genre cout <4200> sera utilisé dans KrediQuick, pas d'édition possible! |   |
| ОК                                                                                       |   |

Le compte 4200 contient des écritures lié au modules des créanciers, il est donc impossible de modifier certaines données.

Si la modification est nécessaire, vous avez alors deux options qui s'offrent à vous :

- 1. Retirer toutes les écritures présente dans ce compte, ainsi vous pourrez modifier le compte
- 2. Créer un nouveau compte par exemple le 4201 avec les changements voulus.

Mais en aucun cas, vous ne pourrez forcer un changement sur un compte déjà en exploitation avec des écritures.

#### 5.4 Supprimer un compte

Si vous souhaitez supprimer un compte de votre plan comptable, positionnez-vous sur le compte en question et pressez la touche **DELETE** de votre clavier.

SORBA vous demandera de confirmer cette suppression.

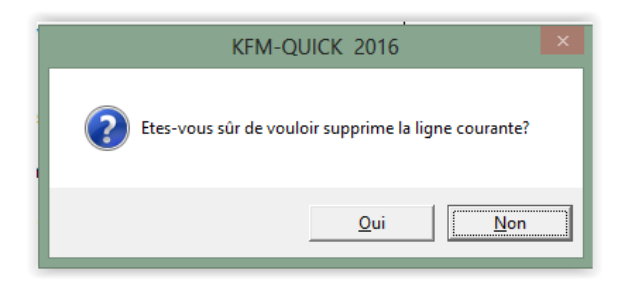

Dans le cas où le compte contient déjà des écritures, vous verrez apparaître ce message :

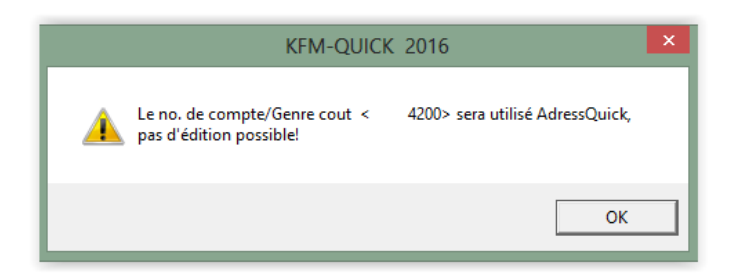

SORBA vous indique que le compte ne peut être supprimé car il est lié à des créanciers dans le module AdressQuick.

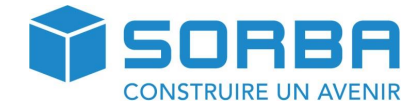

# 6 TABELLE TVA

Par défaut, la tabelle des taux de TVA est déjà intégrée dans SORBA. Au moment du paramétrage de l'installation, vous aurez indiqué à notre technicien si l'impôt préalable est en « prestations convenues ou reçues », afin que les décomptes TVA puissent être établis correctement.

Il peut arriver qu'en raison de votations par exemple, le taux de TVA change. Exemple : le taux est passé de 7,6 % à 8 % à partir du 01.01.2011, vous pourrez alors faire la modification de taux dans votre tabelle TVA. Ou alors pour des cas particuliers, vous pourrez créer un nouveau code TVA propre à votre entreprise.

## 6.1 Ouvrir la tabelle TVA

La tabelle TVA se trouve dans le module **KFM > journ.CoFi.** dans l'onglet **Données base.** 

| <b>X</b> •                     |                  |         |              | SOI        | RBA Work   | space - [Journa | al CoFi, |
|--------------------------------|------------------|---------|--------------|------------|------------|-----------------|----------|
| Favoris                        | Pièce            | Edition | Données base | Option     | Fenêtre    | Imprimer        |          |
| Types de compte<br>et de frais | Tabelle<br>TVA   |         |              |            |            |                 |          |
| Période comptable              |                  | ×       | Journal (    | Compta Jo  | urnal DEBI | Journal CREDI   | Journ. s |
| Programme     Etat des dor     | e<br>nnées/Régla | ages    | - P/A ▲ 0    | Cpte/Gcp 🔺 | CF/CP 🔺    | C.cpte/C.Gcpt 🔺 | C.CF/(   |

| 6  | X                               | ) =                          |                                |         |           |            | Table TVA      |                            |
|----|---------------------------------|------------------------------|--------------------------------|---------|-----------|------------|----------------|----------------------------|
|    | Fa                              | voris Ed                     | dition Option Fenêtre In       | nprimer |           |            |                |                            |
| no | Ajouter<br>ouveau tau<br>Option | Masque<br>dialogu<br>Fenêtre | e Liste<br>TVA<br>Imprimer     |         |           |            |                |                            |
|    | Numér                           | Code TVA                     | Descr. TVA                     | Stan    | TVA due % | Taux TVA % | Taux imp.solde | Choix TVA                  |
| ▶  |                                 | 111                          | PM80 IA Mat./Services plein    |         | 100.00    | 8.00       |                | Imp. anti                  |
|    |                                 | 112                          | PM25 IA Mat./Services réduit   |         | 100.00    | 2.50       |                | Imp. anti                  |
|    |                                 | 114                          | IA Produc. primaire Mat.+Serv. |         | 102.50    | 2.50       |                | Imp. anti. sur droit prod. |
|    |                                 | 115                          | IA Douane Mat./Serv.           | Γ       | 100.00    | 100.0      |                | Imp. anti                  |
|    |                                 | 116                          | Import Mat./Serv.              |         | 100.00    |            |                | Imp. anti                  |
|    |                                 | 119                          | Correction IA Mat.+Serv.       | Γ       | 100.00    | 100.0      |                | Imp. anti                  |
|    |                                 | 121                          | PI80 IA Invest/Exploit. plein  |         | 100.00    | 8.00       |                | Imp. anti                  |
|    |                                 | 122                          | PI25 IA Invest/Exploit. réd.   |         | 100.00    | 2.50       |                | Imp. anti                  |
|    |                                 | 123                          | IA Frais représentation        | Γ       | 100.00    | 8.00       |                | Imp. anti                  |
|    |                                 | 124                          | IA dépenses                    |         | 100.00    | 3.80       |                | Imp. anti                  |
|    |                                 | 125                          | IA Douane Inv./Exploit.        |         | 100.00    | 100.0      |                | Imp. anti                  |
|    |                                 | 126                          | Import Inv./Exploit.           |         | 100.00    |            |                | Imp. anti                  |
|    |                                 | 129                          | Correction IA Inv.+Exploit.    |         | 100.00    | 100.0      |                | Imp. anti                  |
|    |                                 | 131                          | Consommation plein             | Γ       | 100.00    | 7.60       |                | Imp. anti                  |
|    |                                 | 132                          | Consommation réduit            |         | 100.00    | 2.40       |                | Imp. anti                  |
|    |                                 | 200                          | Exempté de la taxe             | Γ       | 100.00    |            |                | Imp. anti                  |
|    | 1                               | 311                          | TVA80 plein (E)                |         | 100.00    | 8.00       |                | ICHA                       |
|    | 2                               | 311                          | TVA80 plein (I)                | 2       | 100.00    | 8.00       |                | ICHA                       |

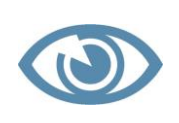

Attention ! **Imp.anti.** = CREANCIERS **ICHA** = DEBITEURS

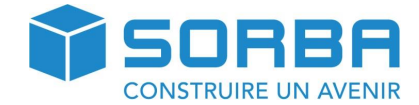

## 6.2 Visualiser/modifier un code de TVA

Dans la Tabelle TVA rendez-vous sur l'onglet **Fenêtre** et cliquez sur le bouton **Masque Dialogue** 

|                    | <ul> <li>Modification de la TVA</li> </ul>                                                         |
|--------------------|----------------------------------------------------------------------------------------------------|
| Editio             | on                                                                                                 |
| OK Annule          | er Dernier Suivant                                                                                 |
|                    |                                                                                                    |
| Numéro<br>Code TVA | valable jusq. Code standard<br>PM80 IA Mat./Services plein<br>Utilisation personnelle jusqu'à 2009 |
|                    |                                                                                                    |
| Choix TVA          | Imp. anti Solde taux impôt                                                                         |
| Type TVA           | Choix mat C.A après selon Art.22 obtenu                                                            |
| Pays               | CH   Entreprise  Champ formulaire 2010  400  Champ formulaire ancien  110                          |
|                    |                                                                                                    |
| Taux               | Taux % Soumis % Valable dès Compte Cpte auxi. Impôt sold. % Ch formul.                             |
| Actuel             | 8.00 + 100.00 +                                                                                    |
| Taux 1             | 7.60 + 100.00 + 01.01.2001 + 1170 -                                                                |
| Taux 2             | 8.00 + 100.00 + 01.01.2011 + 1170 -                                                                |
| Taux 3             |                                                                                                    |
| Taux 4             |                                                                                                    |
| Taux 5             |                                                                                                    |

Explication des champs de la fenêtre :

| Champs                  | Explications                                                           |
|-------------------------|------------------------------------------------------------------------|
| Numéro                  | Il s'agit d'un numéro unique qui différencie une TVA disposant du      |
|                         | même code. Exemple : TVA 80 inclue et TVA80 exclue.                    |
| Valable jusq.           | Date de validité de la TVA si le délai est connu.                      |
| Code TVA                | Introduire le n° de code TVA ainsi que sa description dans le champ    |
|                         | en face.                                                               |
| Code standard           | Par défaut                                                             |
| Rémunérations           | Ce champ se coche automatiquement s'il s'agit d'une TVA créanciers.    |
| Utilisation personnelle | Ce champ n'est plus utilisé.                                           |
| jusqu'en 2009           |                                                                        |
| Choix TVA               | Dans ce champ, vous sélectionnerez « ICHA » pour les débiteurs,        |
|                         | « Imp. ant. » pour les créanciers et « Service à l'étranger » pour les |
|                         | prestations effectuées pour l'étranger et non soumises à l'impôt       |
|                         | préalable.                                                             |
| Type TVA                | Sélectionner quel genre de TVA vous souhaitez, soit incluse, soit ex-  |
|                         | clue, soit pouvoir choisir l'une ou l'autre.                           |
| Pays                    | Sélectionner le pays où la TVA est due.                                |
| Entreprise              | Sélectionner la filiale et/ou la succursale.                           |
| Champ formulaire 2010   | Indique où les montants doivent être intégrés pour l'impression du     |
|                         | formulaire de la déclaration de la TVA à l'autorité.                   |
| Champ formulaire ancien | Ce champ n'est plus utilisé.                                           |
| Taux %                  | Indique le taux de TVA                                                 |
| Soumis %                | Indique le pourcentage auquel le montant TVA est soumis, en            |
|                         | l'occurrence, la totalité du montant est soumis, soit 100 %.           |

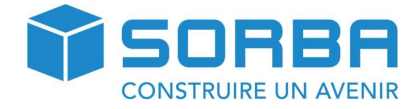

| Valable dès         | Date de validité de la TVA.                                        |
|---------------------|--------------------------------------------------------------------|
| Compte              | Indique le compte TVA.                                             |
| Compte auxi.        | Compte de transition pour la TVA.                                  |
| Impôt sold. %       | Ce champ n'est pas utilisé.                                        |
| Ch. Form.           | Permet d'indiquer sous quel chiffre du formulaire TVA le montant   |
|                     | doit être indiqué.                                                 |
| Taux 1, taux 2, etc | Indiquent l'historique des taux TVA et peuvent être modifiés et/ou |
|                     | complétés.                                                         |

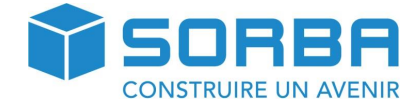

#### 6.3 Modifier les comptes CoFi d'un code de TVA

Les codes TVA sont liés à des comptes de la comptabilité financière dépendant de leurs types.

Vous pouvez modifier les comptes en vous rendant directement sur le code de TVA concerné. Pour ce faire, sélectionnez le code TVA et cliquez sur l'option **Masque dialogue** 

| l |     | X                               | Ŧ                 |                                |          |              |          |         |      |            |
|---|-----|---------------------------------|-------------------|--------------------------------|----------|--------------|----------|---------|------|------------|
| I |     | Favo                            | oris Ec           | lition (                       | Option   | Fenêtre      | Imprimer |         |      |            |
|   | nou | Ajouter<br>Jouter<br>Joeau taux | Masque<br>dialogu | e Liste<br>TVA                 | 21       |              |          |         |      |            |
|   |     | Numér (                         | Code TVA          |                                | Descr.   | . TVA        | Stan     | TVA due | %    | Taux TVA % |
| 1 | ►   | 1                               | 111               | PM80 IA                        | Mat./Se  | rvices plein |          | 10      | 0.00 | 8.00       |
|   |     | 1                               | 12                | PM25 IA Mat./Services réduit   |          |              |          | 10      | 0.00 | 2.50       |
| 1 |     | 1                               | 14                | IA Produc. primaire Mat.+Serv. |          |              |          | 10      | 2.50 | 2.50       |
|   |     | 1                               | 15                | IA Douan                       | e Mat./S | Serv.        |          | 10      | 0.00 | 100.0      |

|                                                | - Modification                                                                                                    | de la TVA                                                                                                    |
|------------------------------------------------|----------------------------------------------------------------------------------------------------|----------------------------------------------------------------------------------------------------|
| OK Annul                                       | ler Dernier Suivant                                                                                                    |                                                                                                    |
| Numéro<br>Code TVA                             | valable jusq.       Image: state state stat | <ul> <li>Code standard</li> <li>Rémunérations</li> <li>Utilisation personnelle jusqu'à 2009</li> </ul>                                                                                                    |
| Choix TVA<br>Type TVA<br>Pays                  | Imp. anti v<br>Choix mat v<br>CH v Entreprise v                                                                                                    | Solde taux impôt<br>C.A après selon Art.22 obtenu<br>Champ formulaire 2010<br>Champ formulaire ancien 110 •                                                                                                    |
| Taux<br>Actuel                                 | Taux %         Soumis %         Valable dès         Compte           8.00         •         100.00         •         1170                                                                                                    | Cpte auxi. Impôt sold. % Ch formul.                                                                                                    |
| Taux 1<br>Taux 2<br>Taux 3<br>Taux 4<br>Taux 5 | 7.60     *     100.00     *     01.01.2001     1170       8.00     *     100.00     *     01.01.2011     1170       *     *     *     *     *       *     *     *     *     *       *     *     *     *     *       *     *     *     *     *       *     *     *     *     *       *     *     *     *     *       *     *     *     *     *       *     *     *     *     *                                                                                                    | v     v     v     v       v     v     v     v       v     v     v     v       v     v     v     v       v     v     v     v       v     v     v     v       v     v     v     v       v     v     v     v       v     v     v     v       v     v     v     v |

Vous pouvez modifier le compte dans cette première colonne.

La deuxième colonne permet de choisir le compte auxiliaire de TVA. Cela ne vous concerne que si vous travaillez avec la TVA en prestation reçu

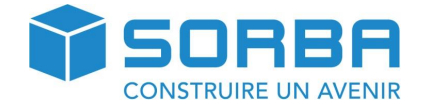

# 7 SAISIE DES SOLDES A NOUVEAU

Comme pour tout nouveau logiciel ou cahier de comptes, il est nécessaire avant toute chose de saisir vos soldes à nouveau dans vos comptes, afin de débuter correctement votre nouvelle période comptable.

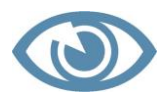

Les soldes à nouveau ne peuvent être saisie que sur la première période comptable existante.

Dans le journal Cofi, rendez-vous dans l'onglet Fenêtre et cliquez sur le bouton Sàn des Comptes

|                    |                           |                |                 |        |             |                      | SC                | RBA Wor     | kspace - [Jour |
|--------------------|---------------------------|----------------|-----------------|--------|-------------|----------------------|-------------------|-------------|----------------|
|                    | Favoris                   | Pièce          | Edition         | Don    | nées ba     | ise (                | Option            | Fenêtre     | Imprimer       |
| Journaux<br>compl. | Sàn des<br>comptes<br>SàN | Budget<br>cpte | Décompte<br>TVA | Contro | õle Cl      | ôture de<br>exercice |                   |             |                |
| Période con        | nptable                   |                | ×               | H      | Jour<br>P/A | nal Comp             | ota 🗾<br>/Gcp 🔺   | ournal DEBI | Journal CREDI  |
| 🛨 🧰 Prog           | jramme<br>des donnée      | 9              | .,              |        |             | .,                   |                   |             |                |
| 🕂 📄 Aide           | :                         |                | S               | 5      | 273         |                      | 2223              |             |                |
|                    |                           |                |                 |        | S           | 5                    | 275               |             | 2226           |
|                    |                           |                |                 |        | S           | 0                    | 020               |             | 1020           |
| 🗄 🦳 Aide           | 2                         |                |                 |        | S<br>S<br>S | 5                    | 273<br>275<br>020 |             | 2223<br>2226   |

Introduisez votre solde dans la colonne « Solde compte MI »

| Calcion |                                    |       |          |               |               |
|---------|------------------------------------|-------|----------|---------------|---------------|
| Compte  | Descr. compte                      | Unité | Code ISO | Solde cpte MI | Solde cpte ME |
| 1000    | Caisse                             |       | CHF      | 584.50        | 584.50        |
| 1010    | Compte postal                      |       | CHF      | 1000.00       | 1000.00       |
| 1020    | Banque 1                           |       | CHF      | -48312.00     | -48312.00     |
| 1021    | Bangue 2                           |       | CHF      |               |               |
| 1060    | Titres                             |       | CHF      |               |               |
| 1090    | Transfert                          |       | CHF      | -389175.10    | -389175.10    |
| 1099    | Compte d'attente                   |       | CHF      |               |               |
| 1100    | Débiteurs                          |       | CHF      | 162673.00     | 162673.00     |
| 1109    | Ducroire                           |       | CHF      |               |               |
| 1170    | Impôt préalable déductible         |       | CHF      | 9234.25       | 9234.25       |
| 1171    | Impôt préalable déductible         |       | CHF      | 565.25        | 565.25        |
| 1175    | (aux.) Impôt prélalable déductible |       | CHF      |               |               |
| 1176    | Impôt anticipé                     |       | CHF      |               |               |
| 1191    | Garanties                          |       | CHF      |               |               |
| 1192    | Acomptes aux fournisseurs          |       | CHF      |               |               |
| 1210    | Stock matières premières           |       | CHF      |               |               |

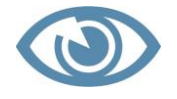

Les comptes de passifs et/ou d'attente doivent être saisis en négatif.

Introduisez ainsi tous vos soldes à nouveau et cliquez sur la croix rouge pour sortir.

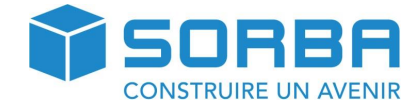

# 8 DECOMPTE TVA

## 8.1 Contrôle TVA

Vous avez la possibilité d'imprimer des listes vous permettant d'effectuer un contrôle de vos différentes écritures TVA.

Dans le journal CoFi, dans l'onglet **Fenêtre** cliquez sur le bouton **Contrôle TVA** 

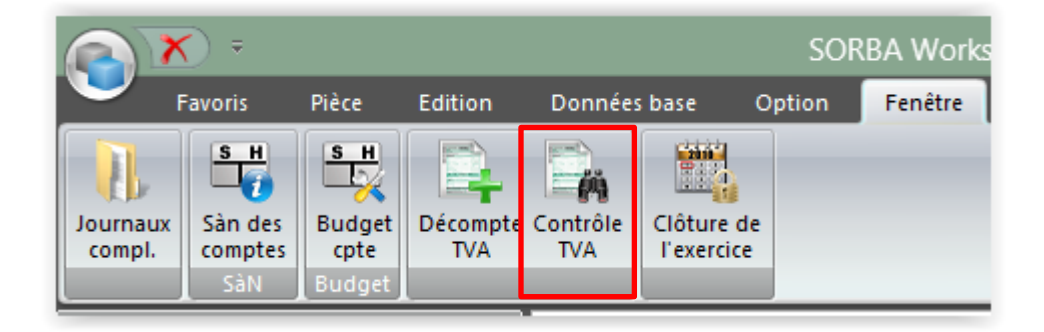

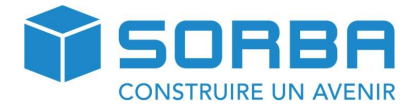

| Contrôler TVA                                                                                                    | × |
|----------------------------------------------------------------------------------------------------|---|
| Edition                                                                                                    | 1 |
| Exécuter Annuler                                                                                                    |   |
| Sélection<br>TVA/pays d'imposition CH<br>Période 01.10.2015 - 31.12.2015                                                                                                  | _ |
| <ul> <li>Inclure toutes les positions non déduites des périodes précédentes</li> <li>Tenir compte du filtre des tables</li> <li>Choix période: Date de Jusqu'à</li> </ul> |   |
| Restreindre cpte         De compte         À compte         Restreindre code TV         De code TVA                                                                       |   |
| À code TVA  Présentation                                                                                                    |   |
| Avec nº écriture                                                                                                    |   |

Sélectionnez la période de TVA souhaitée et remplissez les champs du masque de saisie

## Cliquez sur **Exécuter**.

La première liste qui va s'afficher est la liste des pièces comprises dans ce trimestre.

| DEM. 0040  |             |   |        |     |        |        |                                |               |               |              |
|------------|-------------|---|--------|-----|--------|--------|--------------------------------|---------------|---------------|--------------|
| DEM_2016   |             |   |        |     |        |        |                                |               |               |              |
|            |             |   |        |     | Enle   | èvem   | ent de TVA CH                  |               |               | 00.00.1C Dec |
| N° TVA     |             |   |        |     |        |        | Periode: 01.10.2015 - 31.12    | .2015         |               | 02.09.16 Pag |
| Date       | N° de pièce | Α | Compte | Cod | e Taux | K %    | Texte                          | Montant incl. | Montant excl. | Montant TVA  |
| 05.11.2015 |             | F | 1000   | 111 | 8.00   | 100.00 |                                | 45.00         | 45.00         |              |
| 24.11.2015 |             | F | 1020   | 111 | 8.00   | 100.00 | 28/10/Matériaux SA Biel/Bienne | 100.00        | 100.00        |              |
| 24.11.2015 |             | F | 1020   | 111 | 8.00   | 100.00 | 28/10/Matériaux SA Biel/Bienne | 100.00        | 100.00        |              |
| 05.11.2015 |             | F | 1170   | 111 | 8.00   | 100.00 |                                | 45.00         | 41.65         | 3.35         |
| 24.11.2015 |             | k | 1170   | 111 | 8.00   | 100.00 | 6/10/Matériaux SA Biel/Bienne, | - 150.00      | - 138.90      | -11.10       |
| 24.11.2015 |             | F | 1170   | 111 | 8.00   | 100.00 | 28/10/Matériaux SA Biel/Bienne | 100.00        | 92.60         | 7.40         |
| 24.11.2015 |             | F | 1170   | 111 | 8.00   | 100.00 | 28/10/Matériaux SA Biel/Bienne | 100.00        | 92.60         | 7.40         |
| 24.11.2015 |             | k | 1170   | 111 | 8.00   | 100.00 | 13/10/Matériaux SA Biel/Bienne | 150.00        | 138.90        | 11.10        |
| 24.11.2015 |             | k | 2000   | 111 | 8.00   | 100.00 | 6/10/Matériaux SA Biel/Bienne, | - 150.00      | - 150.00      |              |

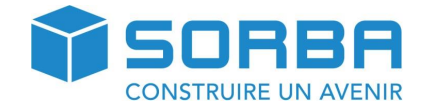

#### La seconde liste fait le total de TVA par code

| DEM_201 | 6                              |         |                |                              |               | Boudub        | an Consturction C | ourtela   |
|---------|--------------------------------|---------|----------------|------------------------------|---------------|---------------|-------------------|-----------|
| N° TVA  |                                | Enlèvem | ent T<br>Pério | VA CH<br>de: 01.10.2015 - 31 | .12.2015      |               | 02.09.16          | Page:     |
| Code    | Description TVA                | %       | Taux           | Montant incl.                | Montant excl. | Montant total | TVA calculée      | Différenc |
| 311     | TVA80 plein (E)                | 100.00  | 8.00           | 79'879.55                    | 73'962.55     | 5'917.00      | 5'917.00          |           |
| Total   | Impôt sur le chiffre d'affaire |         |                | 79'879.55                    | 73'962.55     | 5'917.00      | 5'917.00          |           |
| 111     | PM80 IA Mat./Services plein    | 100.00  | 8.00           | 245.00                       | 226.85        | 18.15         | 18.15             |           |
| Total   | Impôts préalables              |         |                | 245.00                       | 226.85        | 18.15         | 18.15             |           |

La troisième et dernière liste fait le total par compte.

| DEM_20 | 16       |                       |          |       |                    |               | Boudu       | ban Consturction Co | ourtela    |
|--------|----------|-----------------------|----------|-------|--------------------|---------------|-------------|---------------------|------------|
|        |          |                       | Enlèveme | nt T\ | A CH               |               |             | 00.00.40            | Dana d     |
| N° TVA |          |                       |          | Pério | de: 01.10.2015 - 3 | 31.12.2015    |             | 02.09.16            | Page: 1    |
| Compte | ISO Code | Description de la TVA | %        | TVA   | Montant incl.      | Montant excl. | Montant TVA | TVA calculée        | Différence |
| 1000   | CHE 111  |                       | 100.00   | 8.00  | 45.00              | 45.00         |             |                     |            |
| 1000   | CHF      | Caisse                | 100.00   | 0.00  | 45.00              | 45.00         |             |                     |            |
| 1020   | CHF 111  |                       | 100.00   | 8.00  | 200.00             | 200.00        |             |                     |            |
| 1020   | CHF      | Banque 1              |          |       | 200.00             | 200.00        |             |                     |            |
| 1100   | CHF 311  | TVA80 plein (E)       | 100.00   | 8.00  | 79'879.55          | 73'962.55     | 5'917.00    | 5'917.00            |            |
| 1100   | CHE      | Déhitoure             |          |       | 70'070 55          | 73'969 55     | 5'917 00    | 5917 00             |            |

### 8.2 Décompte TVA

Vous avez la possibilité d'effectuer un décompte TVA provisoire. Cela vous permet de comparer votre décompte avec les contrôles préalablement effectués.

Dans le journal CoFi, rendez-vous dans l'onglet **Fenêtre** et cliquez sur le bouton **Décompte TVA.** 

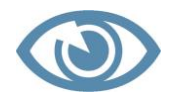

La sélection de la période est automatique. Dès que vous bouclez définitivement un décompte de TVA, la prochaine période est automatiquement choisie.

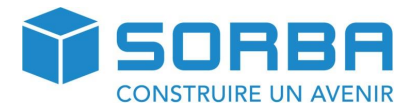

| X            | ⇒ Décompte TVA                                                                                                 | x |
|--------------|----------------------------------------------------------------------------------------------------|---|
| Edi          | lition                                                                                                    | î |
|              |                                                                                                    |   |
| 🔨 🎸          | $\sim$                                                                                                    | 1 |
| Exécuter Anr | nuler                                                                                                    |   |
|              |                                                                                                    |   |
|              |                                                                                                    | - |
| Décompte     |                                                                                                    |   |
| TVA/pays d'i | imposition CH 💌                                                                                                |   |
| Provisoir    | ire                                                                                                    |   |
| Définitif    | ř.                                                                                                    |   |
| Extourne     | ner in the second second second second second second second second second second second second second second s |   |
| Oélivrer     | copie                                                                                                    |   |
| Période      | 01.10.2015 - 31.12.2015 × 2015Q4                                                                               |   |
| Edition      |                                                                                                    |   |
| Descript     | tif détails                                                                                                    |   |
| Descript     | tifrécapitulatif                                                                                               |   |
| Formulai     | ire à l'arrière-plan                                                                                           |   |
| Sans for     | rmulaire en arrplan                                                                                            |   |
|              |                                                                                                    |   |
| Aperçu       |                                                                                                    |   |
| Avec nº      | ° pièce                                                                                                    |   |
| O Avec nº    | ° écriture                                                                                                    |   |

Cliquez sur **Exécuter** pour afficher votre décompte de TVA.

## Liste des champs de la fenêtre du décompte de TVA

| Champs                   | Explications                                                           |
|--------------------------|------------------------------------------------------------------------|
| TVA Pays de déduction    | Saisir le pays où l'impôt est dû.                                      |
| Provisoire               | Effectuer un décompte provisoire de la TVA – cette opération ne        |
|                          | boucle pas les écritures et permet de sortir un décompte sans le       |
|                          | comptabiliser.                                                         |
| Définitif                | Cette opération permet de boucler toutes les écritures TVA et de pas-  |
|                          | ser à une autre période de TVA.                                        |
| Extourner                | Cette opération permet de libérer les écritures TVA bouclées à une     |
|                          | période donnée et comptabilisées (définitive).                         |
| Délivrer copie           | Permet de sortir un exemplaire du formulaire de décompte TVA dès       |
|                          | le moment où celui-ci est définitif.                                   |
| Période                  | Permet de sélectionner la période souhaitée. Les périodes antérieures  |
|                          | doivent être « définitives » et le champ n'est disponible que lorsque  |
|                          | les cases à cocher « Extourner » ou « Délivrer copie » sont cochées.   |
| Descriptif détails       | Un récapitulatif détaillé lié à toutes les écritures TVA de la période |
|                          | s'affiche dès la page 2, la page 1 étant le formulaire TVA.            |
| Descriptif récapitulatif | Un récapitulatif par code TVA s'affiche dès la page 2, la page 1 étant |

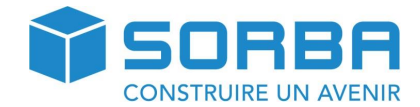

|                            | le formulaire TVA.                                                     |
|----------------------------|------------------------------------------------------------------------|
| Formulaire avec l'arrière- | Le formulaire officiel du décompte TVA s'affiche à l'arrière-plan avec |
| plan                       | les différentes indications.                                           |
| Formulaire sans arrière-   | Le formulaire du décompte TVA ne s'affiche pas à l'arrière-plan et on  |
| plan                       | peut imprimer directement sur le formulaire officiel.                  |
| Adapter formulaire         | Vous avez la possibilité d'adapter le formulaire de décompte TVA en    |
|                            | insérant des champs.                                                   |
| Avec n° pièce              | Votre récapitulatif en page 2 et ss s'affichera avec les numéros de    |
|                            | pièces.                                                                |
| Avec n° écriture           | Votre récapitulatif en page 2 et ss s'affichera avec les numéros       |
|                            | d'écritures.                                                           |

Lors de l'exécution de votre décompte, si vous rencontrez un message d'avertissement tel que cidessous, le programme vous indique qu'il existe des pièces qui ne sont pas encore enregistré en compta générale.

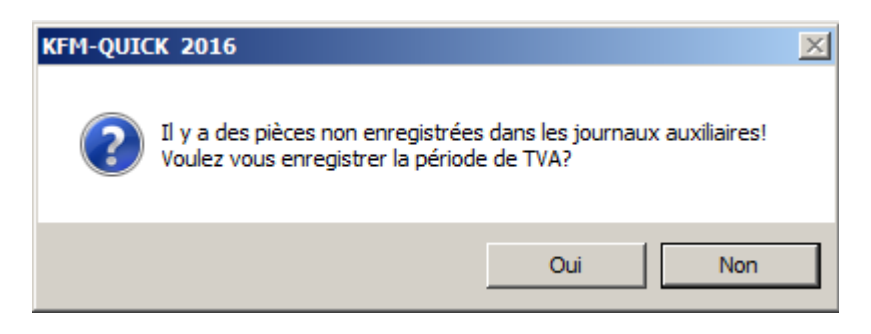

Contrôlez que toutes vos pièces débiteurs et créanciers soient bien enregistré en compta générale. Mais contrôler également que vos salaires soient bien comptabilisés. Il se pourrait que des écritures contenant de la TVA se trouvent dans vos salaires.

Dans le cas où vous ignorerez ce message, les pièces non-enregistré seraient alors déclaré dans la prochaine période de TVA.

Vous obtiendrez le décompte de TVA provisoire suivant :

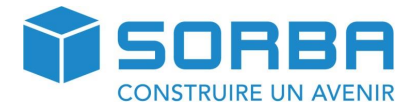

| 12                                 |                                                                                                    |    |                                                                                                |                                                                                                    |                                                                                                    | Prévisualis                                                                                                    | ation                                                                      |                                                       |                                                                                                 |             |                                 |        |   |
|------------------------------------|----------------------------------------------------------------------------------------------------|----|------------------------------------------------------------------------------------------------|----------------------------------------------------------------------------------------------------|----------------------------------------------------------------------------------------------------|----------------------------------------------------------------------------------------------------|----------------------------------------------------------------------------|-------------------------------------------------------|-------------------------------------------------------------------------------------------------|-------------|---------------------------------|--------|---|
| Cuvrir<br>Curregistrer<br>Document | Imprimer<br>Imprim                                                                                                    | er | Entête/pied de<br>Échelle *<br>Marges *<br>Mise en pi                                          | e page<br>I II - age                                                                                                    | Marque-pag                                                                                                    | Première<br>page<br>Navigation                                                                                                    | <ul> <li>Page préc</li> <li>Page suiv</li> <li>Dernière p</li> </ul>       | rédente<br>ante<br>page                               | <ul> <li>N</li> <li>N</li> <li>Plusieurs</li> <li>Plusieurs</li> <li>Ø</li> <li>Zoom</li> </ul> | Arriè       | Exporter                        | Fermer |   |
|                                    |                                                                                                    |    | Période de d<br>A remettre et<br>Valeur (intér<br>N<br>N<br>E<br>L CHIFFRE D<br>Tetal des cont | écompte: 01<br>t à payer juse<br>éts moratoire<br>° TVA:<br>° TVA:<br>° de réf.:<br>'AFFAIRES (let<br>tre-prestations co                                                                                                    | .10.2015 - 31.12.20<br>Ju <sup>r</sup> au:<br>es à partir du):<br>s articles cités se référent<br>nvences ou recues fat. 3                                                                                                    | )15<br>â la lei sur la TVA du<br>9), yc. celles provena                                                                                                   | 12.06.2009)<br>nt de transferts                                            | B                                                     | Chiffe d'affaires CHF                                                                           | Chiff       | e d'affaires CHF                | •      | Î |
|                                    | Contre represtations<br>avec la procédure de décla<br>Contre-prestations contemp<br>pour lesquelles la dét opté<br>Déductions:<br>Prestations exonérées (p. e<br>à des institutions et à des p<br>Prestations fournies à l'étra<br>Transferts avec la procédu<br>Prestations non imposablet<br>Diminutions de la contre-pr |    |                                                                                                | tre-prestations do<br>dure de déclarati<br>tions contenues :<br>s il à été opté en<br>conérées (p. ex. e<br>conérées (p. ex. e<br>cons et à des pers<br>urmies à l'étrange<br>ec la procédure d<br>on imposables (ai<br>e la contre-presta | wendes du regues (art. 3)<br>in et de prestanton Soumi<br>uu ch. 200 prevenant de p<br>vertu de l'art. 22<br>xportations, art. 23), prest<br>innexibéné Sciaires (art. 1)<br>r<br>e déclaration (art. 38, veui<br>t. 21) pour lesquelles il n'i<br>tion | y, y c. celes provenz<br>s à l'étranger<br>restations non imposz<br>iztions exonérées fou<br>(7)<br>llez , s. v.p., joindre le<br>a pas été opté selon l' | nt de transmits<br>ibles (art. 21)<br>mies<br>formulaire n*784)<br>art. 22 | 200<br>205<br>220<br>221 +<br>235 +<br>235 +<br>289 + |                                                                                                 | Tota        | 73'5                            | 289    |   |
|                                    |                                                                                                    |    | Total du ch                                                                                    | iffre d'affaires<br>E L'IMPÔT                                                                                                    | imposable (ch. 200 mo                                                                                                    | ins ch. 289)                                                                                                    | _                                                                          | 299                                                   | V                                                                                               |             | 73'9                            | 963    |   |
|                                    |                                                                                                    |    | Taux                                                                                           | Pre                                                                                                    | stations CHF<br>le 01.01.2011                                                                                                    | Impôt CHF /<br>dès le 01.01.2                                                                                                    | ct.<br>2011                                                                |                                                       | Prestations CHF<br>jusqu'au 31.12.2010                                                          | im<br>jusqu | pốt CHF / ct.<br>/au 31.12.2010 |        |   |
|                                    |                                                                                                    |    | Normal<br>Réduit                                                                               | 301                                                                                                    | 73'963 +                                                                                                    |                                                                                                    | 5'917.00 8.0%                                                              | 300                                                   |                                                                                                 | +           |                                 | 7,8%   |   |
|                                    |                                                                                                    |    | Spécial pour<br>Thébergement                                                                   | 341                                                                                                    | +                                                                                                    |                                                                                                    | 3,8%                                                                       | 340                                                   |                                                                                                 | +           |                                 | 3.6%   |   |
|                                    |                                                                                                    |    | Impôt sur les<br>acquisitions                                                                  | 381                                                                                                    |                                                                                                    |                                                                                                    |                                                                            | 380                                                   |                                                                                                 | +           |                                 |        |   |
|                                    |                                                                                                    |    | Total de l'in                                                                                  | <b>npôt dû</b> (ch. 30                                                                                                    | D à 381)                                                                                                    |                                                                                                    |                                                                            |                                                       | Impôt CHF / ct.                                                                                 | =           | 5'917.                          | 00 399 |   |

Vous pouvez depuis cette fenêtre enregistrer votre décompte provisoire en PDF par exemple.

Une fois que votre décompte est en ordre et que vous souhaitez l'imprimer et le boucler, vous pouvez executer le décompte avec la coche **Définitif.** Cela aura pour effet de bloqué les écritures prises dans le décompte et de libérer la période suivante du décompte TVA.

## 9 PERIODES COMPTABLES

Le logiciel SORBA vous permet de travailler sur plusieurs période en parallèle. Ce qui est très pratique en début d'année civile, lorsque vous saisissez les pièces de la nouvelle année, et que vous réalisez le bouclement de l'année précédente.

#### 9.1 Créer un nouvelle période comptable

Dans le journal Cofi, rendez-vous dans le menu fenêtre et choisissez Clôture annuelle.

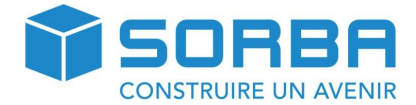

| <u> </u>  | Favoris                   | Pièce                    | Edition    | Données | base (     | Option | Fenêtre | Imprimer |
|-----------|---------------------------|--------------------------|------------|---------|------------|--------|---------|----------|
| 1         | S H                       | S H                      |            |         |            |        |         |          |
| compl.    | San des<br>comptes<br>SaN | Budget<br>cpte<br>Budget | TVA<br>TVA | TVA     | l'exercice |        |         |          |
| eriode co | notable                   | Buaget                   | ×          |         | _          |        |         |          |

| 6  | X                      | ) <del>=</del>            |                              |        |               | Période de     | comptabilisation |     |              |               |        |       |                   | - 6     | ∍ x  |
|----|------------------------|---------------------------|------------------------------|--------|---------------|----------------|------------------|-----|--------------|---------------|--------|-------|-------------------|---------|------|
|    | Favo                   | oris Fichier              | Edition                      | Option |               |                |                  |     |              | Re            | ch. me | enu 📃 |                   |         | 1    |
|    | C                      |                           |                              |        |               |                |                  |     |              |               |        |       |                   |         |      |
| Re | organiser<br>es soldes | Ouvrir exercice<br>annuel | e Clôture<br>exercice annuel |        |               |                |                  |     |              |               |        |       |                   |         |      |
|    | Edition                | O                         | otion                        | J      |               |                |                  | _   |              |               | _      |       | _                 |         |      |
|    | Pério                  | ode enregi.               | Statut                       |        | Provis. fermé | Per-Comm. mois | Per-Comm. ann    | iée | Per-Fin mois | Per-Fin année | CF     | Dev.é | No                | TVA     | -    |
| ►  | 01.2016                | 5 - 12.2016               | Compt.                       | •      |               | 1              | 20               | 16  | 12           | 2016          |        |       | V                 | Γ       |      |
|    | 01.2015                | - 12.2015                 | Compt.                       |        |               | 1              | 20               | )15 | 12           | 2015          |        |       | $\mathbf{\nabla}$ | Γ       |      |
|    |                        |                           |                              |        |               |                |                  |     |              |               |        |       |                   |         | -    |
| мI | Record                 | 1   F   H                 | •                            |        |               |                |                  |     |              |               |        |       |                   |         |      |
|    |                        |                           |                              |        |               |                |                  |     |              |               |        |       |                   |         |      |
|    |                        |                           |                              |        |               |                |                  |     |              |               |        |       | 0                 | EAP  NU | м.,, |

Vous ouvrez alors la liste de vos période comptable et leurs statut (bouclé provisoirement, terminé, etc.)

Pour créer la nouvelle période, cliquez sur **Ouvrir exercice annuel.** 

| Image: Construct of the second construction       Image: Construction of the second construction of the second consecond consecond construction of the second construction | Automatiquement le programme vous<br>propose l'année suivante pour la pé-<br>riode de janvier à décembre. |
|----------------------------------------------------------------------------------------------------|----------------------------------------------------------------------------------------------------|
| Période enreg.nvlle année<br>de $1 \frac{2}{\sqrt{2}} 2017 \frac{4}{\sqrt{2}}$<br>à $12 \frac{4}{\sqrt{2}} 2017 \frac{4}{\sqrt{2}}$                                                                                                    | Validez la création en cliquant sur le<br>bouton <b>OK.</b>                                               |
| <ul> <li>Centre de frais actif</li> <li>Monnaie étrangère active</li> <li>N° de document actif</li> </ul>                                                                                                    |                                                                                                    |

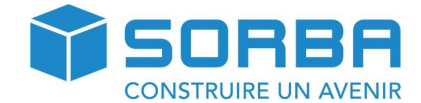

## 9.2 Sélectionner une période comptable

Lorsque vous travaillez dans SORBA, vous avez obligatoirement une période comptable active. Par exemple lorsque vous réaliserez des impressions d'extrait de compte ou bilan, par défaut la période proposée sera celle qui est active. Comme on peut le voir ci-dessous, la période active est la période 2015.

|                                                                                                    |            | SORBA W                                                                                                    | orkspace - [Journal CoFi/DEM_2                 | 016 (Données travail)/[Période:                 | 01.2015 - 12.2015]]                  |                                         | _ = ×                  |  |
|----------------------------------------------------------------------------------------------------|------------|----------------------------------------------------------------------------------------------------|------------------------------------------------|-------------------------------------------------|--------------------------------------|-----------------------------------------|------------------------|--|
| Favoris Pièc                                                                                                    | ce Edition | Données base                                                                                                    | Option Fenêtre I                               | mprimer                                         | R                                    | Rech. menu                              |                        |  |
|                                                                                                    | Re 🍰 Re    | echercher                                                                                                    | •                                              | 🖌 🔻 🔁 🛃                                         |                                      | 1. 📮                                    |                        |  |
| Nouv.enregi Modifier<br>enregistr                                                                                                    | Recherche  |                                                                                                    | Cont<br>la rech                                | inuer Filtrer Annuler Trier<br>nerche le filtre | r Période comptable<br>actuelle      | Journaux Décompte<br>compl. TVA         | Extraits Bilans<br>cpt |  |
| Pièce                                                                                                    |            | Edition                                                                                                    |                                                |                                                 |                                      | Fenêtre                                 | Imprimer               |  |
|                                                                                                    |            |                                                                                                    |                                                |                                                 |                                      |                                         |                        |  |
| Période comptable                                                                                                    | ×          | Journal Co                                                                                                    | ompta Journal DEBI Jou                         | ırnal CREDI 📔 Journ. salaire                    | Journal mat. Journ                   | nal inv. Journal tiers                  |                        |  |
| Période comptable                                                                                                    | ×          | I Journal Co<br>■ P/A ▲                                                                                                    | ompta Journal DEBI Jou<br>Cpte/Gcpte A         | rnal CREDI 🏲 Journ. salaire 🛛                   | Journal mat. Journ                   | nal inv. Journal tiers C.CF/            | (C.CP ▲                |  |
| Période comptable                                                                                                    | Jlages     | H Journal Co<br>→ P/A ▲                                                                                                    | ompta Journal DEBI Jou<br>Cpte/Gcpte 🔺         | irnal CREDI 🚩 Journ. salaire<br>CF/CP 🔺         | Journal mat. Journ<br>C.cpte/C.Gcpte | nal inv. 🗡 Journal tiers<br>C.CF/       | (C.CP •                |  |
| Periode comptable      Programme     Cat des données/Rég     Aide                                                                                                    | ×<br>Jages | H Journal Co<br>→ P/A ▲<br>♡                                                                                                    | ompta Journal DEBI Jou<br>Cpte/Gcpte A         | rnal CREDI 🛛 Journ. salaire<br>CF/CP 🔺          | Journal mat. Journ<br>C.cpte/C.Gcpte | nal inv. Y Journal tiers                | (C.CP ▲                |  |
| Periode comptable  Programme  Calculate Control Control Contro | ×<br>Jages | Id  Journal Co    ■  P/A    □     Image: state state s | ompta Journal DEBI Jou<br>Cpte/Gcpte A<br>1100 | rrnal CREDI 🛛 Journ. salaire<br>CF/CP 🔺         | Journal mat. Journ<br>C.cpte/C.Gcpte | nal inv. Journal tiers<br>C.CF/<br>3200 | d ▷ H<br>C.CP          |  |

Vous pouvez à tout moment changer la période active. Pour ce faire, rendez-vous dans le menu **Edi-**tion>Période comptable actuelle.

|                       | SORBA                | Workspace - [Journal   | CoFi/DEM_2016 (D       | onnées travail)/[Période      |
|-----------------------|----------------------|------------------------|------------------------|-------------------------------|
| Favoris Pièce         | Edition Données base | Option Fe              | nêtre Imprim           | er                            |
| Rechercher Rechercher | *<br>(<br>la         | Continuer<br>recherche | Annuler<br>le filtre   | Période comptable<br>actuelle |
| Période comptable     | × Journal            | Compta Journal         | DEBI / Journal C<br>te | REDI Journ. salaire<br>CF/CP  |

Choisissez dans la liste déroulante la période que vous voulez activer et validez avec la touche OK

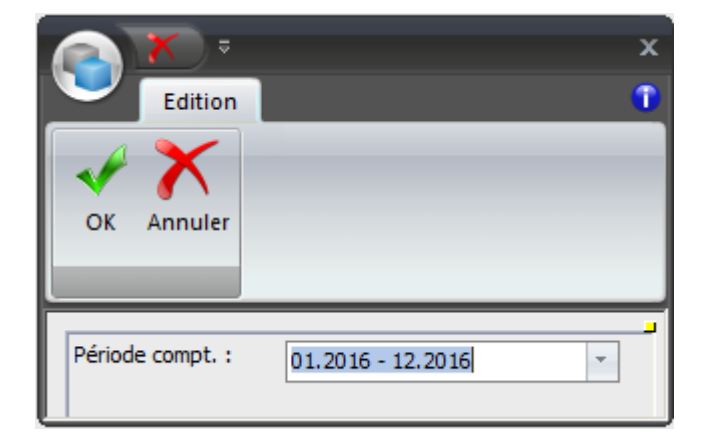

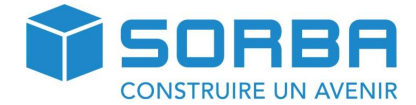

### 9.3 Clôturer une période comptable

Avant de clôturer une période comptable, même provisoirement, il est nécessaire au préalable d'avoir effectué les opérations suivantes :

- Comptabilisation de tous les journaux (débiteurs, créanciers, salaires)
- Clôture des salaires de l'année
- Comptabilisation de tous les autres journaux complémentaires
- Report des soldes dans la comptabilité des postes ouverts débiteurs/créanciers
- Report des soldes dans la comptabilité des extraits bancaires et de caisse
- Comptabilisation définitive des décomptes TVA
- Sauvegarde des données

#### 9.3.1 Clôture provisoire

Rendez-vous dans journal compte>Fenêtre>>Clôture annuelle

| 6  | X                                |                         |                                          |               | Période d      | e comptabilisation |              |               |         |              |                | x |
|----|----------------------------------|-------------------------|------------------------------------------|---------------|----------------|--------------------|--------------|---------------|---------|--------------|----------------|---|
|    | Favo                             | oris Fich               | ier Edition                              | Option        |                |                    |              | Rech          | . menu  |              |                | 1 |
| Ré | organiser<br>s soldes<br>Edition | Ouvrir exerce<br>annuel | ice Clôture<br>exercice annuel<br>Option |               |                |                    |              |               |         |              |                |   |
|    | Périod                           | le enregi.              | Statut                                   | Provis. fermé | Per-Comm. mois | Per-Comm. année    | Per-Fin mois | Per-Fin année | CF Dev. | é No         | TVA            |   |
|    | 01.2013                          | - 12.2013               | Compt.                                   |               | 1              | 2013               | 12           | 2013          |         | ~            |                |   |
|    | 01.2012                          | - 12.2012               | Compt.                                   |               | 1              | 2012               | 12           | 2012          |         | $\checkmark$ | Γ              |   |
|    | 01.2011                          | - 12.2011               | Compt.                                   |               | 1              | 2011               | 12           | 2011          |         | $\checkmark$ | Γ              |   |
|    | 01.2010                          | - 12.2010               | Terminé                                  |               | 1              | 2010               | 12           | 2010          |         | $\checkmark$ | Γ              |   |
|    | Record                           | 3  ▶                    | HI 4                                     |               |                |                    |              |               |         |              |                | • |
|    | Record                           | 3 [7]                   |                                          |               |                |                    |              |               |         |              |                |   |
|    |                                  |                         |                                          |               |                |                    |              |               |         | lo           | APÍ <b>NUM</b> |   |

Positionnez votre curseur sur la période que vous souhaitez boucler, puis cliquez sur sur **Op-**tion>Clôture prov.de.l'ex.ann.actuel

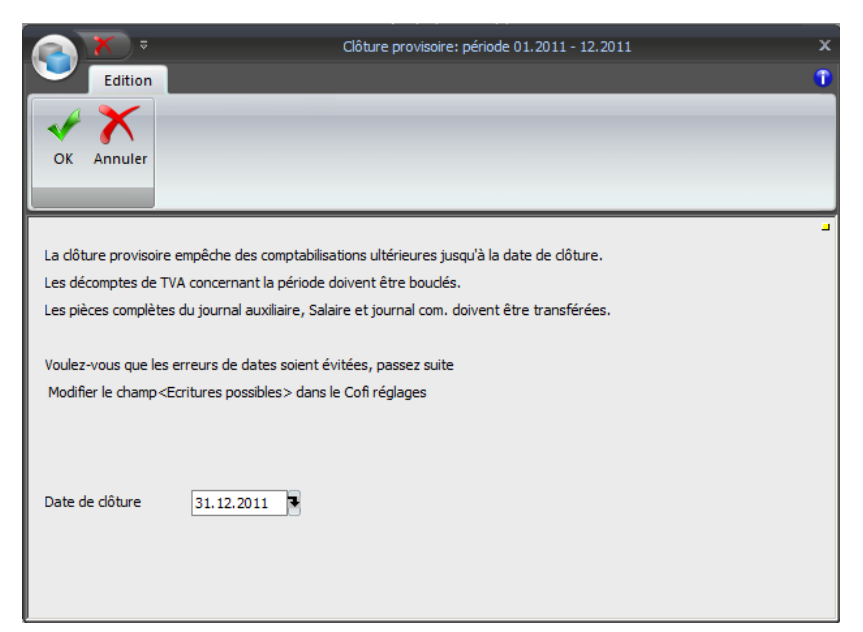

Indiquez la date de clôture dans le champ prévu à cet effet. Validez ensuite la clôture en cliquant sur le bouton **OK.** 

Dans la liste des périodes, on peut

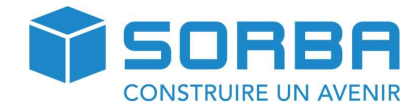

maintenant voir que cette période est bouclée provisoirement.

| 6   | X                     |                         |                                |                  | Période d      | le comptabilisation |              |               |        |       |            | Ξ×   |
|-----|-----------------------|-------------------------|--------------------------------|------------------|----------------|---------------------|--------------|---------------|--------|-------|------------|------|
|     | Favo                  | oris Fich               | ier Edition                    | Option           |                |                     |              | Rech          | . menu |       |            | 1    |
|     | C                     |                         |                                |                  |                |                     |              |               |        |       |            |      |
| Réc | organiser<br>s soldes | Ouvrir exerce<br>annuel | ice Clôture<br>exercice annuel |                  |                |                     |              |               |        |       |            |      |
|     | dition                | _                       | Option                         |                  |                |                     |              |               |        |       |            |      |
|     | Périod                | le enregi.              | Statut                         | Provis. fermé    | Per-Comm. mois | Per-Comm. année     | Per-Fin mois | Per-Fin année | CF     | )ev.é | No T       | /A 🔺 |
|     | 01.2013               | - 12.2013               | Compt.                         |                  | 1              | 2013                | 12           | 2013          | Γ      |       | <u>ا</u> ۲ |      |
|     | 01.2012               | - 12.2012               | Compt.                         |                  | 1              | 2012                | 12           | 2012          |        |       | R 1        | -    |
| •   | 01.2011               | - <b>12.2011</b>        | Provisoirement te              | <b>31.12.201</b> | 1              | 2011                | 12           | 2011          |        |       | <b>⊡</b>   | -    |
|     | 01.2010               | - 12.2010               | Terminé                        |                  | 1              | 2010                | 12           | 2010          |        |       | <b>⊡</b>   | -    |
|     | -                     |                         |                                |                  |                |                     |              |               |        |       |            | •    |
| 14  | Record                | 3 🕨                     | H 4                            |                  |                |                     |              |               |        |       |            |      |
|     |                       |                         |                                |                  |                |                     |              |               |        |       |            |      |
|     |                       |                         |                                |                  |                |                     |              |               |        |       | CAP        | IUM: |

### 9.3.2 Ouvrir une période bouclée provisoirement

Si des modifications devaient à nouveau être apportées à notre période bouclée provisoirement, il est possible de ré-ouvrir cette période.

Pour ce faire, rendez-vous dans le **journal compte>Fenêtre>>Clôture annuelle** 

| Période de comptabilisation |          |             |                   |               |                |                 |              |               |          |                   | - = x |
|-----------------------------|----------|-------------|-------------------|---------------|----------------|-----------------|--------------|---------------|----------|-------------------|-------|
|                             | Favo     | oris Fich   | ier Edition       | Option        |                |                 |              | Rech          | . menu   |                   | 1     |
| Rá                          | C        |             |                   |               |                |                 |              |               |          |                   |       |
| le                          | s soldes | annuel      | exercice annuel   |               |                |                 |              |               |          |                   |       |
|                             | dition   |             | Option            |               |                |                 |              |               |          |                   |       |
|                             | Pério    | de enregi.  | Statut            | Provis. fermé | Per-Comm. mois | Per-Comm. année | Per-Fin mois | Per-Fin année | CF Dev.é | No                | TVA 📤 |
|                             | 01.2013  | - 12.2013   | Compt.            |               | 1              | 2013            | 12           | 2013          |          | 2                 |       |
|                             | 01.2012  | - 12.2012   | Compt.            |               | 1              | 2012            | 12           | 2012          |          | $\mathbf{\nabla}$ | Г     |
| •                           | 01.2011  | l - 12.2011 | Provisoirement te | 31.12.201     | 1              | 2011            | 12           | 2011          |          | $\checkmark$      | Г     |
|                             | 01.2010  | - 12.2010   | Terminé           |               | 1              | 2010            | 12           | 2010          |          | $\checkmark$      | Г     |
|                             |          |             |                   |               |                |                 |              |               |          |                   |       |
|                             |          |             |                   |               |                |                 |              |               |          |                   |       |
|                             |          |             |                   |               |                |                 |              |               |          |                   |       |
| 1                           |          |             |                   |               |                |                 |              |               |          |                   | -     |
| <b>H</b>   4                | Record   | 3           | H 4               |               |                |                 |              |               | _        |                   | - F.  |
| 1                           |          |             |                   |               |                |                 |              |               |          |                   |       |
|                             |          |             |                   |               |                |                 |              |               |          | CA                |       |

Positionnez votre curseur sur la période à déboucler et cliquez sur le bouton **Option>Clôture prov.de.l'ex.ann.actuel.** 

Lorsque la fenêtre de bouclement apparaît en vous demandant la date de clôture, veuillez supprimer la date et cliquez sur **OK**.

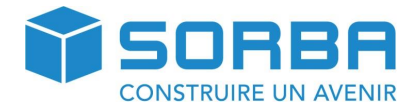

| Edition                                                           | Clôture provisoire: période 01.2011 - 12.2011                                                                                                    | x<br>î |
|-------------------------------------------------------------------|----------------------------------------------------------------------------------------------------|--------|
| OK Annuler                                                        |                                                                                                    |        |
| La dôture provisoire<br>Les décomptes de T<br>Les pièces complète | empêche des comptabilisations ultérieures jusqu'à la date de clôture.<br>VA concernant la période doivent être bouclés.<br>s du journal auxiliaire, Salaire et journal com. doivent être transférées. |        |
| Voulez-vous que les<br>Modifier le champ≺l                        | erreurs de dates soient évitées, passez suite<br>Ecritures possibles> dans le Cofi réglages                                                                                                    |        |
| Date de clôture                                                   |                                                                                                    |        |

Votre période est à présent ouverte. Vous pourrez alors faire les modifications souhaitées.

### 9.3.3 Bouclement définitif

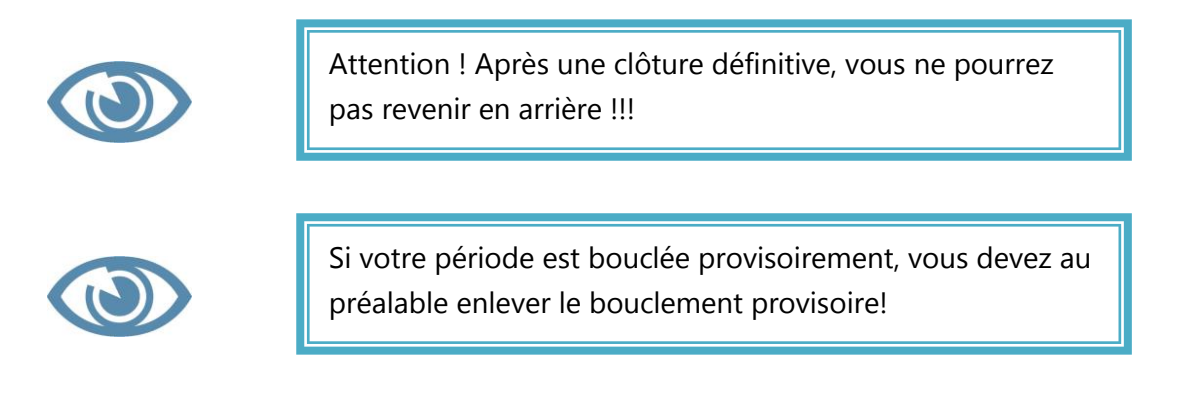

#### Rendez-vous dans le journal compte>Fenêtre>>Clôture annuelle

| 6        | X                     | ÷                      |                                |              | Période d        | le comptabilisation |              |               |        |         | - 9    | s x   |
|----------|-----------------------|------------------------|--------------------------------|--------------|------------------|---------------------|--------------|---------------|--------|---------|--------|-------|
|          | Favo                  | oris Fich              | ier Edition                    | Option       |                  |                     |              | Rech          | . menu |         |        | 1     |
|          | C                     |                        |                                |              |                  |                     |              |               |        |         |        |       |
| Ré<br>le | organiser<br>s soldes | Ouvrir exerc<br>annuel | ice Clôture<br>exercice annuel |              |                  |                     |              |               |        |         |        |       |
|          | Edition               |                        | Option                         |              |                  |                     |              |               |        |         |        |       |
|          | Périod                | le enregi.             | Statut                         | Provis. ferm | é Per-Comm. mois | Per-Comm. année     | Per-Fin mois | Per-Fin année | CF     | Dev.é N | o TVA  | -     |
|          | 01.2013               | - 12.2013              | Compt.                         |              | 1                | 2013                | 12           | 2013          | Г      |         | 7 [    | _     |
|          | 01.2012               | - 12.2012              | Compt.                         |              | 1                | 2012                | 12           | 2012          |        |         | 7      |       |
| •        | 01.2011               | - 12.2011              | Compt.                         |              | 1                | 2011                | 12           | 2011          | Γ      |         | 7      |       |
|          | 01.2010               | - 12.2010              | Terminé                        |              | 1                | 2010                | 12           | 2010          |        |         | 7 E    |       |
|          |                       |                        |                                |              |                  |                     |              |               |        |         |        | •     |
| H.       | Record                | 3 🕨                    | H 4                            |              |                  |                     |              |               |        |         |        |       |
|          |                       |                        |                                |              |                  |                     |              |               |        |         |        |       |
|          |                       |                        |                                |              |                  |                     |              |               |        |         | CAPINU | ML .: |

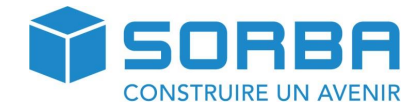

Positionnez votre curseur sur la période que vous souhaitez boucler. Puis cliquez sur **Option > Clôture exercice annuel** 

| Période de comptabilisation - |                                                                                                    |                                          |                            |                      |                                    |                      |               |          |          | _ = ×   |  |
|-------------------------------|----------------------------------------------------------------------------------------------------|------------------------------------------|----------------------------|----------------------|------------------------------------|----------------------|---------------|----------|----------|---------|--|
|                               | Favoris Fi                                                                                                    | chier Edition                            |                            | Rech                 | . menu                             |                      | 1             |          |          |         |  |
| Ou                            | vrir exercice Clôture p<br>annuel l'ex.ann.                                                                              | rov.de Clôture<br>actuel exercice annuel | Effacer exercice<br>annuel | Établir plan compta. | Période Activer<br>comme modèle co | r fonction<br>ntrôle |               |          |          |         |  |
|                               | Période enregi.                                                                                                    | Statut                                   | Provis. ferme              | é Per-Comm. mois     | Per-Comm. année                    | Per-Fin mois         | Per-Fin année | CF Dev.é | No       | TVA 📤   |  |
|                               | 01.2013 - 12.2013                                                                                                    | Compt.                                   |                            | 1                    | 2013                               | 12                   | 2013          |          | <b>N</b> |         |  |
|                               | 01.2012 - 12.2012                                                                                                    | Compt.                                   |                            | 1                    | 2012                               | 12                   | 2012          |          | 5        |         |  |
|                               | 01.2011 - 12.2011                                                                                                    | Compt.                                   |                            | 1                    | 2011                               | 12                   | 2011          |          | 5        |         |  |
|                               | 01.2010 - 12.2010                                                                                                    | Terminé                                  |                            | 1                    | 2010                               | 12                   | 2010          |          | ₹        |         |  |
| H   4                         | 01.2010 - 12.2010     Termine     1     2010     12     2010     IF       I     Record     3     IF     IF     IF     IF |                                          |                            |                      |                                    |                      |               |          |          |         |  |
|                               |                                                                                                    |                                          |                            |                      |                                    |                      |               |          | CA       | P NUM 3 |  |

Le programme vous donne un avertissement, ainsi que les différents enregistrements qui doivent être réalisés avant un bouclement.

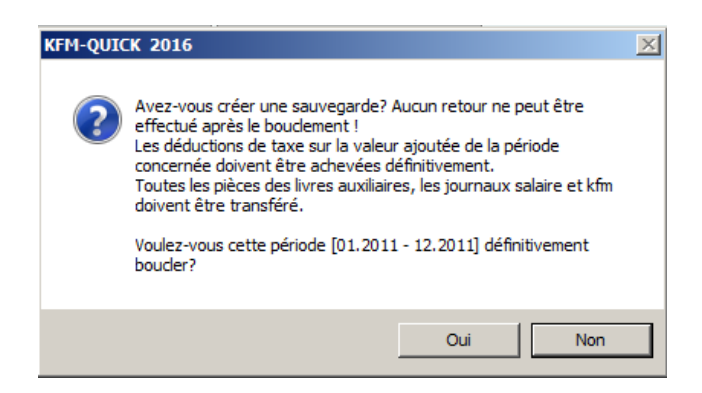

Puis ensuite, vous devez donner les indications de compte pour que l'écriture du bénéfice soit ajouté à votre comptabilité.

| Edition                                                                                                    | Clôture définitive: période 01.2012 - 12.2012 | x |  |  |  |  |  |  |
|----------------------------------------------------------------------------------------------------|-----------------------------------------------|---|--|--|--|--|--|--|
| OK Annuler                                                                                                    |                                               |   |  |  |  |  |  |  |
| L'exercice annuel n'est pas compensé!<br>Vous avez la possibilité de comptabiliser les pertes/profits dans le compte suivant.<br>Si vous souhaiter comptabiliser comme proposé, confirmer avec [OK]. |                                               |   |  |  |  |  |  |  |
| Comptabilisation Pertes/Profits                                                                                                    |                                               |   |  |  |  |  |  |  |
| Cpte bilan                                                                                                    | 2990 🔻                                        |   |  |  |  |  |  |  |
| Compte résultat                                                                                                    | 8990 -                                        |   |  |  |  |  |  |  |
| Montant comptabilisé                                                                                                    | Montant comptabilisé 493618.85                |   |  |  |  |  |  |  |
| Libellé Ecriture de bénéfice                                                                                                    |                                               |   |  |  |  |  |  |  |
|                                                                                                    |                                               |   |  |  |  |  |  |  |
|                                                                                                    |                                               |   |  |  |  |  |  |  |
|                                                                                                    |                                               |   |  |  |  |  |  |  |

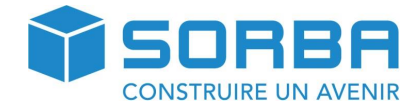

Une fois validé avec la touche **OK**, vous pouvez voir votre période en rouge avec l'inscription **Terminé.** A ce moment, aucun retour en arrière n'est possible !

| 6        | X                     |                        |                                 |        |             | Période de comptabilisation |                 |              |               |    |       | _ = x |       |   |
|----------|-----------------------|------------------------|---------------------------------|--------|-------------|-----------------------------|-----------------|--------------|---------------|----|-------|-------|-------|---|
|          | Favo                  | oris Fich              | ier Edition                     | Option |             | Rech. menu                  |                 |              | 1             |    |       |       |       |   |
|          | C                     |                        |                                 |        |             |                             |                 |              |               |    |       |       |       |   |
| Ré<br>le | organiser<br>s soldes | Ouvrir exerc<br>annuel | tice Clôture<br>exercice annuel |        |             |                             |                 |              |               |    |       |       |       |   |
|          | Edition               | _                      | Option                          | J      |             |                             |                 |              |               |    |       |       | _     |   |
|          | Périoc                | le enregi.             | Statut                          | Pro    | ovis. fermé | Per-Comm. mois              | Per-Comm. année | Per-Fin mois | Per-Fin année | CF | Dev.é | No    | TVA   |   |
|          | 01.2013               | - 12.2013              | Compt.                          |        |             | 1                           | 2013            | 12           | 2013          | Γ  |       | 2     |       |   |
|          | 01.2012               | - 12.2012              | Compt.                          |        |             | 1                           | 2012            | 12           | 2012          |    |       | ₹     |       |   |
|          | 01.2011               | - 12.2011              | Terminé                         |        |             | 1                           | 2011            | 12           | 2011          |    | Γ     | ₹     | Γ     |   |
|          | 01.2010               | - 12.2010              | Terminé                         |        |             | 1                           | 2010            | 12           | 2010          |    | Γ     | •     | Γ     |   |
|          |                       |                        |                                 |        |             |                             |                 |              |               |    |       |       |       | • |
|          | Record                | 3                      | N  <                            | _      | _           |                             |                 |              | _             | _  | _     | _     |       |   |
|          |                       |                        |                                 |        |             |                             |                 |              |               |    |       |       |       |   |
|          |                       |                        |                                 |        |             |                             |                 |              |               |    |       | 1 CAL | PENHM | 1 |

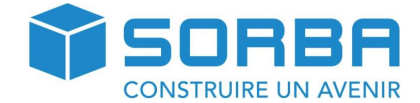

# **10 IMPRESSION DES LISTES**

Dans le **journal compta>Impression**, vous avez une série de liste que vous pouvez imprimer en fonction de vos besoin.

Vous trouverez ici, le bilan, les extraits de compte, ainsi que le journal comptable.

|                        | <b>×</b> ) ₹ |                      |           |              |        |         |          |
|------------------------|--------------|----------------------|-----------|--------------|--------|---------|----------|
| $\underline{}$         | Favoris      | Pièce                | Edition   | Données base | Option | Fenêtre | Imprimer |
| S H<br>Extraits<br>cpt | Bilans       | Journal<br>comptable | Fact.flux | d'argent     |        |         |          |

## 10.1 Imprimer un extrait de comptes

#### Dans journal Compta >Imprimer> extrait de compte

| X =                                                                                                    | Imprimer extrait compte | x |  |  |  |  |  |
|----------------------------------------------------------------------------------------------------|-------------------------|---|--|--|--|--|--|
| Edition                                                                                                    |                         | 1 |  |  |  |  |  |
| Imprimer Retour                                                                                                    |                         |   |  |  |  |  |  |
| Sélection Aperçu                                                                                                    | Critères                | _ |  |  |  |  |  |
| Période comptable       01.2015 - 12.2015       *       Exercice annuel       2015         Choix du mois       De       Janvier       *       A       Décembre       *         Choix de la date       De       01.01.2015       A       31.12.2015       *       Exercice annuel       2015         Recalculer pos. non enregistrées de la période compta.       Positions non comptabilisées des livres annexes incluses (Débi/Crédi)       Positions non comptabilisées des journaux comptables incluses (S/M/I+T) |                         |   |  |  |  |  |  |
| Choix cpte<br>de numéro 1020<br>à numéro 1020<br>Banque Banque                                                                                                    |                         |   |  |  |  |  |  |

## **Explication des champs**

| Champs onglet « Sélection »             | Explications                                           |
|-----------------------------------------|--------------------------------------------------------|
| Positions non compt. de nouveau calcu-  | Permet de recalculer les positions non comptabilisées. |
| ler                                     |                                                        |
| Inclus positions non comptabilisées des | Permet d'afficher les écritures débiteurs / créanciers |
| livres annexes (débit/crédit)           | non encore comptabilisés.                              |

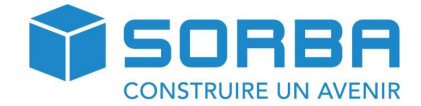

| Inclus positions non comptabilisées des | Permet afficher les écritures des différents journaux, |
|-----------------------------------------|--------------------------------------------------------|
| journaux comptables (S/M/I+T)           | soit salaires, matériaux, inventaires et tiers.        |

| Champs onglet « Aperçu » | Explications                                            |  |  |
|--------------------------|---------------------------------------------------------|--|--|
| Montrer date valeur      | Indique la date à laquelle la pièce a été enregistrée.  |  |  |
| Compte avec mouvements   | Permet de sélectionner différentes variantes de mou-    |  |  |
|                          | vements sur les comptes (avec, sans, etc.).             |  |  |
| Libellé 2                | Imprime le libellé n° 2                                 |  |  |
| Montrer n° justificatif  | Permet de sélectionner différentes variantes sur les    |  |  |
|                          | numéros de justificatifs (avec, sans, etc.).            |  |  |
| Saut-de-page             | Enregistre un saut-de-page à chaque numéro de           |  |  |
|                          | compte.                                                 |  |  |
| Sans commentaires        | N'affiche aucun commentaire/aucune remarque.            |  |  |
| Origine de la compt.     | Permet de sélectionner tout ou partiel des écritures en |  |  |
|                          | cours.                                                  |  |  |
| Edition Excel            | Permet d'imprimer sur Excel                             |  |  |

| Champs onglet « Critères »     | Explications                                          |
|--------------------------------|-------------------------------------------------------|
| CoFi / CA                      | Comptabilité / Finances – Chiffre d'affaires – permet |
|                                | de sélectionner une comptabilité standard ou analy-   |
|                                | tique ou toutes les deux.                             |
| Tenir compte filtre des tables | Permet de prendre en compte les filtres appliqués sur |
|                                | le tableau des écritures.                             |

## Remplissez les champs souhaités et cliquez sur **Imprimer**

| 0  | ¥ ₹            | Imprimer                                                                                                    | ×<br>T  |
|----|----------------|----------------------------------------------------------------------------------------------------|---------|
| ОК | Sortir Window  | vs commandes d'impr. Impression format<br>Bac                                                                                                    |         |
|    |                | Format-Set Standard08 *                                                                                                    |         |
|    | Edition sur    | Imprimante O<br>Moniteur                                                                                                    | ×<br>11 |
|    | Ty;<br>Modifie | Copie         1         Date         05.09.2016         Recto verso         Recto verso |         |
|    |                |                                                                                                    |         |

Choisissez votre format d'extrait de compte et validez avec la touche **OK**.

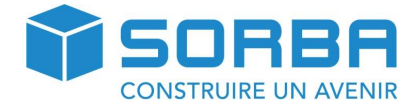

#### L'extrait de compte s'affiche à l'écran

Report

| rteport        |                            |                  |        |          |           |            |                |                  |
|----------------|----------------------------|------------------|--------|----------|-----------|------------|----------------|------------------|
| DEM_2016       |                            |                  |        |          |           |            | Bouduban Const | urction Courtela |
|                | С                          | ompte 1          | 020 E  | Ban      | que 1     |            |                | 05.09.2016       |
| Exercice :     | 2015 Pé                    | ériode (01.0     | 01.201 | 5 - 3    | 1.12.2015 | )          |                | Page: 1          |
| Date pièce     | Texte                      | Contre           | partie | Α        | Pièce     | Débit      | Crédit         | Solde            |
| Solde à nouv   | ,                          |                  | FIGE   |          | Cpie      |            |                | 0.00             |
| 31 01 2015     | Décompte salaire janvier : | 2015             | 0030   | 1        |           |            | 53'410.80      | -53'410.80       |
| 01 02 2015     | 1/9/Accurtout SA Nouchât   | al Rua           | 2000   | k        |           |            | 7'500.00       | 60'010.00        |
| 01.02.2015     | 2/7/Betonnage SA Le Loci   |                  | 2000   | k        |           |            | 1'500.00       | 62/410.80        |
| 01.02.2015     | 2/7/Betonnage SA Le Loci   |                  | 2000   | k<br>k   |           |            | 1'256.00       | -02 410.00       |
| 11.02.2015     | 0/0/ Job Tompo SA La Cha   | e,rue            | 2000   |          |           |            | 1/200.00       | -03 000.00       |
| 22.02.2015     | 4/E/Dubacca SA Auverpion   | sux-ue-r         | 2000   | K G      | •         |            | 1200.00        | -04 000.00       |
| 20.02.2010     | Décempte calaire, féurier  | 2015             | 2000   | Ň        |           |            | 4 000.00       | -09701.00        |
| 20.02.2010     | 201511007/2/Loldmonn A     | 2010<br>ndrá Dio | 1100   | L<br>d 1 | <b>n</b>  | 27:000 00  | 36 231.30      | - 120 003.30     |
| 19.03.2015     | 201511007/3/Halumann A     |                  | 1100   | d 1      | 2         | 27 000.00  |                | - 101 003.30     |
| 30.03.2015     | Décemente cel Mars 2015    | Angeli           | 0020   | 4 11     | 0         | 30 000.00  | E01700 7E      | -/1003.30        |
| 31.03.2015     | Décompte sal. Mars 2015    | )                | 9930   | -        |           |            | 58720.75       | - 129 / 24.00    |
| 30.04.2015     | Decompte sal. Avril 2015   | C                | 9930   | L.       |           | 01200.00   | 07.007.00      | - 187 091.00     |
| 10.05.2015     | 201511006/11/Dubois Alpi   | nonse S          | 1100   | a 1      | 1         | 9 300.00   |                | - 1/8 291.00     |
| 31.05.2015     | Decompte sal. Mai 2015     |                  | 9930   | -        |           |            | 58 150.55      | - 230 442.20     |
| 30.06.2015     | Decompte sal. Juin 2015    | -                | 9930   | Ŀ.,      |           |            | 60'545.00      | - 296'987.20     |
| 31.07.2015     | Decompte sal. Juillet 201  | 5                | 9930   | Ŀ.,      |           |            | 58'088.25      | - 355'075.45     |
| 31.08.2015     | Decompte sal. Aout 2015    | 0045             | 9930   | L .      |           |            | 59771.50       | - 414'846.95     |
| 30.09.2015     | Decompte sal. Septembr     | e 2015           | 9930   | L.       |           |            | 61'075.15      | - 475'922.10     |
| 31.10.2015     | Decompte sal. Octobre 2    | 015              | 9930   | Ŀ.       |           | 5 11000 55 | 60'170.40      | - 536'092.50     |
| 06.11.2015     | 201511014/2/Crevoiserat    | Angeli           | 1100   | d        |           | 51'699.55  |                | - 484'392.95     |
| 07.11.2015     | 201511024/2/Crevoiserat    | Angeli           | 1100   | d        |           | 3'000.00   |                | - 481'392.95     |
| 21.11.2015     | 201510003/2/Crevoiserat    | Angeli           | 1100   | d 1:     | 3         | 8'000.00   |                | - 473'392.95     |
| 24.11.2015     | 5/8/Assurtout SA Neuchât   | el,Rue           | 2000   | k        |           |            | 7'500.00       | - 480'892.95     |
| 24.11.2015     | 11/9/Job Tempo SA La Ch    | naux-de-         | 2000   | k        |           |            | 950.00         | - 481'842.95     |
| 24.11.2015     | 12/10/Matériaux SA Biel/Bi | ienne            | 2000   | k        |           |            | 458.50         | - 482'301.45     |
| 24.11.2015     | 14/5/Dubosco SA Auvernie   | er,rue           | 2000   | k        |           |            | 2'400.00       | - 484'701.45     |
| 24.11.2015     | 16/4/Debonnaire Laurent [  | Delémo           | 2000   | k        |           |            | 5'000.00       | - 489'701.45     |
| 24.11.2015     | Encaissement               |                  | 1000   | F        |           |            | 500.00         | - 490'201.45     |
| 24.11.2015     | 6/10/Matériaux SA Biel/Bie | enne,            | 2000   | k 2      |           |            | 1'075.50       | - 491'276.95     |
| 24.11.2015     | Enregistrement collectif   |                  | Divers | F        |           |            | 200.00         | - 491'476.95     |
| 30.11.2015     | Décompte sal. Novembre     | 2015             | 9930   | L        |           |            | 59'149.00      | - 550'625.95     |
| 31.12.2015     | Décompte sal. Décembre     | e 2015           | 9930   | L        |           |            | 112'981.20     | - 663'607.15     |
| Solde (01.01.) | 2015 - 31.12.2015)         |                  |        |          |           | 128'999.55 | 792'606.70     | - 663'607.18     |
| Solde à nouv   |                            |                  |        |          |           |            |                | 0.00             |
| Solde année    | comptable                  |                  |        |          |           |            |                | - 663'607.18     |

## 10.2 Imprimer un bilan

## Dans le journal Compta>Imprimer>Bilans

Vous pouvez choisir dans cette fenêtre le type de bilan que vous souhaitez imprimer.

Tel que le Bilan PP, le bilan avec compte de résultat, bilan d'ouverture, etc.

Choisissez ensuite la période pour laquelle vous souhaiter afficher le bilan et cliquez sur le bouton **Imprimer.** 

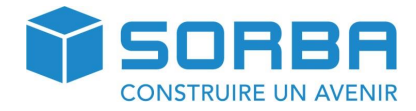

|                                                                                                    | Imprimer bilan                                    | x |
|----------------------------------------------------------------------------------------------------|---------------------------------------------------|---|
| Imprimer Retour Sauver<br>insertion insert                                                                                                    | er                                                |   |
| Sélection Aperçu Critères Journ                                                                                                    | al Totalisation Total Nºidentifi.                 |   |
| Proposition:<br>Bilan<br>Bilan après des<br>Bilan après des<br>Bilan d'ouvert.<br>Choix du mois<br>De Janvier<br>Choix de la date<br>De 01.01.2015 A | dasses<br>te résultat<br>A Décembre<br>31.12.2015 |   |

Une fenêtre de bilan s'affichera en Excel.

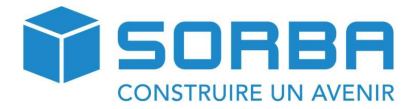

| 2 3 4    | - 1 | A        | В                          | С                | D              |
|----------|-----|----------|----------------------------|------------------|----------------|
|          | 1   | DEM_2016 |                            | Bouduban Constur | ction Courtela |
|          | 2   |          | Bilan au 31.12.2015        |                  |                |
|          | 3   |          |                            |                  |                |
|          | 4   | Numéro   | Description                | Soldes           | en %           |
|          | 5   |          | beserption                 | 001000           |                |
|          | 6   |          |                            |                  |                |
|          | 7   | 1        | Actif                      |                  |                |
|          | 8   |          |                            |                  |                |
| • .      | 9   | 10       | Actifs                     |                  |                |
| Г        | 10  | 100      | Actifs mobilisés           |                  |                |
| · ·      | 11  | 1000     | Caisse                     | -5'835.00        | -1.83%         |
| · · ·    | 12  | 1020     | Banque 1                   | -663'607.15      | -208.50%       |
| · · ·    | 13  | 1100     | Débiteurs                  | 17'180.00        | 5.40%          |
| · · ·    | 14  | 1170     | Impôt préalable déductible | 872.25           | 0.27%          |
| Ŀ        | 16  | 100      | Total Actifs mobilisés     | -651'389 90      | -204 66%       |
| <u> </u> |     | 100      |                            | 051 505150       | 2011007        |
| •        | 18  | 10       | Total Actifs               | -651'389.90      | -204.66%       |
|          | 19  | •        | Tatal Actif                | 651'280.00       | 204 660        |
|          | 20  | 1        |                            | -021 209.90      | -204.00%       |
|          | 22  |          | Perte net                  | 969'662.15       | 304.66%        |
|          | 23  |          | I crite liet               | 505 002.125      | 5011007        |
|          | 24  |          | Total gén.                 | 318'272.25       | 100.00%        |
|          | 25  |          |                            |                  |                |
|          | 26  |          |                            |                  |                |
|          | 27  | 2        | Passif                     |                  |                |
|          | 28  |          |                            |                  |                |
|          | 29  | 20       | Passifs                    |                  |                |
| Г·       | 30  | 200      | Dettes à court terme       |                  |                |
| 1.       | 31  | 2000     | Fournisseurs               | 9'832.75         | -3.09%         |
| 1.       | 32  | 2200     | TVA due                    | -10'828.10       | 3.40%          |
| 1 .      | 33  | 2220     | C/c AVS, AV                | -105'101.40      | 33.02%         |
| · ·      | 34  | 2221     | C/c AF                     | 7'522.25         | -2.36%         |
|          | 35  | 2222     | C/c LPP                    | -92'266.90       | 28.99%         |
|          | 36  | 2223     | C/c LAA                    | -64'360.25       | 20.22%         |
|          | 37  | 2224     | C/c Contribution Prof.     | -8'134.10        | 2.56%          |
|          | 38  | 2225     | MPG                        | -15'899.05       | 5.00%          |
| •        | 39  | 2226     | C/c retraite anticipée     | -20'232.80       | 6.36%          |
|          | 40  | 2228     | C/c impôts source          | -18'804.65       | 5.91%          |
|          | 42  | 200      | Total Dettes à court terme | -318'272.25      | 100.00%        |
| •        | 44  | 20       | Total Passifs              | -318'272.25      | 100.00%        |
| _        | 45  |          |                            |                  |                |
|          | 46  | 2        | Total Passif               | -318'272.25      | 100.00%        |
|          | 47  |          |                            |                  |                |
|          | 48  |          |                            |                  |                |

Les feuilles du fichier Excel vous permettront de naviguer entre le bilan et le compte de résultat.

## 10.3 Journal comptable

Permet d'imprimer sur Excel un journal des écritures comptables en fonction des éléments choisis.

| Imprimer extrait de journal       | × |
|-----------------------------------|---|
| Edition                           |   |
| Imprimer Patour                   |   |
|                                   |   |
| Sélection Aperçu Critères         |   |
| Période comptable Exercice annuel |   |
| 01.2015 - 12.2015 - 2015          |   |
| Choix du mois                     |   |
| De Janvier × A Décembre ×         |   |
| Choisir date                      |   |
| de 01.01.2015 ♦ a 31.12.2015 ♦    |   |
|                                   |   |
|                                   |   |
|                                   |   |

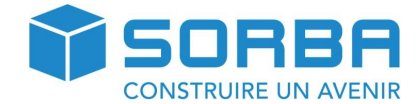

En cliquant sur Imprimer vous aurez alors un aperçu de votre journal comptable. Que vous pourrez imprimer si vous le désirez.

| DEM_2016<br>Journal des écritures |     |                                            |                     | Bo                            | Bouduban Consturction Courtela |  |  |
|-----------------------------------|-----|--------------------------------------------|---------------------|-------------------------------|--------------------------------|--|--|
| Ordre:<br>Date :                  |     | 01.01.2015 - 31.12.20                      | 15 (D'autres r      | estrictions existantes)       |                                |  |  |
| N° pièce                          | D/C | Date pièce Cpte / F<br>Date valeur CF / CP | Cpte / P<br>CF / CP | C Texte                       | Montant<br>Quantité            |  |  |
|                                   | s   | 31.01.20155200                             | 9930                | Décompte salaire janvier 2015 | 7'119.40                       |  |  |
|                                   | S   | 31.01.20155200                             | 9930                | Décompte salaire janvier 2015 | 1'424.45                       |  |  |
|                                   | s   | 31.01.20155840                             | 9930                | Décompte salaire janvier 2015 | 100.00                         |  |  |
|                                   | s   | 31.01.20155821                             | 9930                | Décompte salaire janvier 2015 | 320.00                         |  |  |
|                                   | s   | 31.01.20155201                             | 9930                | Décompte salaire janvier 2015 | 418.05                         |  |  |
|                                   | S   | 31.01.20159930                             | 2220                | Décompte salaire janvier 2015 | 497.65                         |  |  |
|                                   | S   | 31.01.20159930                             | 2220                | Décompte salaire janvier 2015 | 106.25                         |  |  |
|                                   | s   | 31.01.20159930                             | 2223                | Décompte salaire janvier 2015 | 284.05                         |  |  |
|                                   | S   | 31.01.20159930                             | 2222                | Décompte salaire janvier 2015 | 531.45                         |  |  |
|                                   | s   | 31.01.20159930                             | 2228                | Décompte salaire janvier 2015 | 138.65                         |  |  |
|                                   | s   | 31.01.20159930                             | 2224                | Décompte salaire janvier 2015 | 96.65                          |  |  |
|                                   | S   | 31.01.20159930                             | 2226                | Décompte salaire janvier 2015 | 144.95                         |  |  |
|                                   | S   | 31.01.20159930                             | 2225                | Décompte salaire janvier 2015 | 183.65                         |  |  |
|                                   | s   | 31.01.20155270                             | 2220                | Décompte salaire janvier 2015 | 497.65                         |  |  |
|                                   | s   | 31.01.20155270                             | 2220                | Décompte salaire janvier 2015 | 2.95                           |  |  |
|                                   | S   | 31.01.20155271                             | 2221                | Décompte salaire janvier 2015 | 184.55                         |  |  |
|                                   | S   | 31.01.20155270                             | 2220                | Décompte salaire janvier 2015 | 9.65                           |  |  |

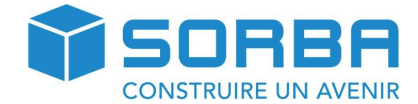

# **11 OUTILS DE CONTROLE**

Il se peut que lorsque vous enregistrez une pièce débiteurs ou créanciers vous ayez SORBA qui vous retourne un message tel que celui-ci-dessous.

| KFM-Quick V2 2016 |                                                              |  |  |  |
|-------------------|--------------------------------------------------------------|--|--|--|
| <u> </u>          | Les postes ouverts ne sont pas égalisés, veuillez corriger ! |  |  |  |
|                   | OK                                                           |  |  |  |

|      | Journal débit. | Solde     | Solde-Cofi | Différence |
|------|----------------|-----------|------------|------------|
| 1100 | Débiteurs      | 362257.55 | 250044.70  | -112212.8  |
|      |                |           |            |            |
|      | Journal créan. | Solde     | Solde-Cofi | Différence |
|      |                |           |            |            |
| 2000 | Fournisseurs   | 123335.30 | 93608.70   | -29726.6(  |
| 2000 | Fournisseurs   | 123335.30 | 93608.70   | -29726.6(  |

SORBA vous indique ici qu'il y a une différence de montant entre vos journaux auxiliaires (débiteurs/créanciers) et les montants de la comptabilité générale.

Il peut s'agir de pièce non enregistré en comptabilité générale, mais dont les factures sont présentes dans les modules débiteurs ou créanciers.

Il existe des outils qui vont vous permettre d'identifier le problème et de le corriger.

## 11.1 Contrôle des postes ouverts

Cette fonction vous permet d'imprimer dans un document Excel un « Etat » de votre comptabilité débiteurs/créanciers. Vous pourrez ici trouvez les pièces qui ne serait enregistrés que dans la comptabilité auxiliaire (débiteurs/créanciers).

Cet outil vous permettra de rechercher facilement les erreurs telles que le message ci-dessous, vous indiquant que les postes ouverts ne sont pas équilibrés.

Pour ce faire, rendez-vous dans le **KFM>Journal Compta** puis dans l'onglet **Options** et cliquez sur le bouton **Contrôle des P.O.** 

Choisissez pour qu'elle période comptable ouverte vous souhaitez faire un contrôle

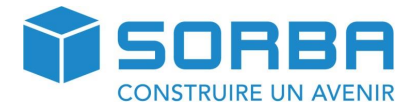

| <b>X</b>          | Contrôle ouv.       | x |
|-------------------|---------------------|---|
| Edition           |                     | 0 |
|                   |                     |   |
| Imprimer Annuler  |                     | _ |
|                   |                     | _ |
|                   |                     |   |
|                   |                     |   |
| Période comptable | 01.2015 - 12.2015 🔹 |   |
|                   |                     |   |
|                   |                     |   |
|                   |                     |   |
|                   |                     |   |

Et validez votre sélection avec le bouton **Imprimer.** 

Un fichier Excel s'ouvre et vous affiche l'état de votre comptabilité :

| Contrôle des P.O.                   | Comptabilité OK |             |               |             |  |
|-------------------------------------|-----------------|-------------|---------------|-------------|--|
| Période contrôlé: 01.2015 - 12.2015 |                 |             |               |             |  |
|                                     |                 |             |               |             |  |
| Résumé                              |                 |             |               |             |  |
| -                                   |                 |             |               |             |  |
| Escompte réf.                       | Solde MI CoFi   | Solde MI LA | Solde ME CoFi | Solde ME LA |  |
| Tatal déhitana                      | 2021267 66      | 2021257 55  | 0.00          | 0.00        |  |
| Total debiteurs                     | 362 207.00      | 362 201.00  | 0.00          | 0.00        |  |
| Total créanciers                    | 68'793.85       | 68'793.85   | 0.00          | 0.00        |  |
|                                     |                 |             |               |             |  |

Dans ce cas, les montants sont identique entre le journal comptable et les journaux auxiliaire.

Dans l'autre cas, si il y a un problème, il sera désigné en rouge

| Contrôle des P.O.                   | Comptabilité pa | s OK, SVP control | ôlez la liste d'err | reur et corrigez l | es erreurs. |
|-------------------------------------|-----------------|-------------------|---------------------|--------------------|-------------|
| Période contrôlé: 01.2013 - 12.2013 |                 |                   |                     |                    |             |
| Résumé                              |                 |                   |                     |                    |             |
|                                     |                 |                   |                     |                    |             |
| Escompte réf.                       | Solde MI CoFi   | Solde MI LA       | Solde ME CoFi       | Solde ME LA        |             |
|                                     |                 |                   |                     |                    |             |
| Total débiteurs                     | 313'929.30      | 313'929.30        | 0.00                | 0.00               |             |
| Total créanciers                    | 77'973.85       | 68'793.85         | 0.00                | 0.00               |             |
|                                     |                 |                   |                     |                    |             |
|                                     |                 |                   |                     |                    |             |

Pour voir d'où proviennent les problèmes, vous pouvez naviguez dans les onglets du fichiers Excel

| Résumé Ecritures CoFi | Débi-Crédi pas enregistré | Positions erreur | Complet 2 |
|-----------------------|---------------------------|------------------|-----------|
|                       |                           |                  |           |

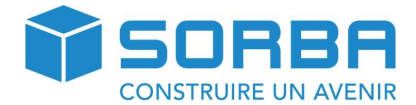

**Onglet Résumé** : Il s'agit des informations générales que l'on retrouve sur les captures d'écran cidessus.

Onglet écriture COFI : Vous indique si il y a des écritures fausse en compta général

**Onglet Débi-Crédi pas enregistré :** Vous indique si des pièces ne sont pas enregistré d'un coté ou l'autre.

**Onglet Positions erreur :** Vous indique des erreurs dans les écritures

**Onglet complet :** Montre toutes les écritures de la période sélectionnée.

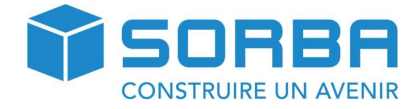

# **12 ANNEXES**

#### 12.1 Plan comptable PME

| Descriptif des comptes                          | Type                                    | Catégorie         |
|-------------------------------------------------|-----------------------------------------|-------------------|
| 1 Actif                                         | 1985                                    | Categorie         |
|                                                 |                                         |                   |
| LU ACTITS                                       |                                         |                   |
| 1000 Linuidités et titues                       |                                         |                   |
| 1000 Liquidites et titres                       | Commto                                  | Compto liquiditás |
| 1000 Caisse                                     | Compte                                  | Compte liquidités |
| 1010 Compte postal                              | Compte                                  | Compte liquidités |
| 1020 Banquel                                    | Compte                                  |                   |
| 1021 Banque2                                    | Compte                                  | Compte liquidites |
| 1060 Titres                                     | Compte                                  | Tous les comptes  |
| 1090 Transfert                                  | Compte                                  | Tous les comptes  |
| 1099 Compte d'attente                           | Compte                                  | lous les comptes  |
| 1100 Créances                                   |                                         |                   |
| 1100 Débiteurs                                  | Compte                                  | Débit/Crédit      |
| 1109 Ducroire                                   | Compte                                  | Tous les comptes  |
| 1170 Impôt préalable déductible matériaux       | Compte                                  | Tous les comptes  |
| 1171 Impôt préalable déductible investissements | Compte                                  | Tous les comptes  |
| 1175 (aux.) Impôt préalable déductible          | Compte                                  | Tous les comptes  |
| 1176 Impôt anticipé                             | Compte                                  | Tous les comptes  |
| 1191 Garanties                                  | Compte                                  | Tous les comptes  |
| 1192 Acomptes aux fournisseurs                  | Compte                                  | Tous les comptes  |
| 1200 Stocks et travaux en cours                 |                                         |                   |
| 1210 Stock matières premières                   | Compte                                  | Tous les comptes  |
| 1260 Stock produits finis                       | Compte                                  | Tous les comptes  |
| 1280 Travaux en cours                           | Compte                                  | Tous les comptes  |
| 1300 Actifs de régularisation                   |                                         |                   |
| 1300 Actifs transitoires                        | Compte                                  | Tous les comptes  |
|                                                 |                                         | F                 |
| 140 Actifs immobilisés                          |                                         |                   |
| 1400 Immobilisations financières                |                                         |                   |
| 1422 Participations                             | Compte                                  | Tous les comptes  |
| 1440 Prêts à long terme                         | Compte                                  | Tous les comptes  |
| 1500 Immobilisations corporelles                |                                         |                   |
| 1500 Machines                                   | Compte                                  | Tous les comptes  |
| 1520 Mobilier, installations                    | Compte                                  | Tous les comptes  |
| 1521 Matériel informatique                      | Compte                                  | Tous les comptes  |
| 1530 Véhicules                                  | Compte                                  | Tous les comptes  |
| 1600 Immobilisations corporelles                |                                         |                   |
| 1600 Immeuble commercial                        | Compte                                  | Tous les comptes  |
| 1620 Bâtiments industriels                      | Compte                                  | Tous les comptes  |
| 1660 Maison d'habitation                        | Compte                                  | Tous les comptes  |
| Descriptif des comptes                          | Type                                    | Catégorie         |
| 180 Charges activées                            | .,,,,,,,,,,,,,,,,,,,,,,,,,,,,,,,,,,,,,, | Categorie         |
| 1850 Capital-actions non-libéré                 | Compte                                  | Tous les comptes  |

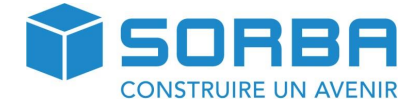

# 2 Passif

| 20 Passifs                        |        |                  |
|-----------------------------------|--------|------------------|
| 200 Dettes à court terme          |        |                  |
| 2000 Dettes à court terme         |        |                  |
| 2000 Fournisseurs                 | Compte | Débit/Crédit     |
| 2001 TVA due (aux.)               | Compte | Tous les comptes |
| 2008 C/c TVA                      | Compte | Tous les comptes |
| 2030 Acomptes de clients          | Compte | Tous les comptes |
| 2200 Autres dettes à court terme  |        |                  |
| 2200 TVA due                      | Compte | Tous les comptes |
| 2220 C/c AVS, AC                  | Compte | Tous les comptes |
| 2221 C/c AF                       | Compte | Tous les comptes |
| 2222 C/c LPP                      | Compte | Tous les comptes |
| 2223 C/c LAA                      | Compte | Tous les comptes |
| 2225 C/c MPG                      | Compte | Tous les comptes |
| 2226 C/c retraite anticipée       | Compte | Tous les comptes |
| 2228 C/c impôts source            | Compte | Tous les comptes |
| 2229 Salaires à payer             | Compte | Tous les comptes |
| 2300 Passifs de régularisation    |        |                  |
| 2300 Passifs transitoires         | Compte | Tous les comptes |
| 240 Dettes à long terme           |        |                  |
| 2400 Dettes financières           |        |                  |
| 2440 Hypothèque sur immeuble      | Compte | Tous les comptes |
| 2442 Hypothèque sur bâtiments     | Compte | Tous les comptes |
| 2446 Hypothèque sur maison        | Compte | Tous les comptes |
| 2500 Autres dettes à long terme   |        |                  |
| 2500 Emprunts à des tiers         | Compte | Tous les comptes |
| 2600 Provisions à long terme      |        |                  |
| 2600 Provisions                   | Compte | Tous les comptes |
| 2630 Travaux de garantie          | Compte | Tous les comptes |
| 280 Fonds propres                 |        |                  |
| 2800 Capital                      |        |                  |
| 2800 Capital-actions              | Compte | Tous les comptes |
| 2900 Réserves, bénéfice au bilan  |        |                  |
| 2900 Réserve légale               | Compte | Tous les comptes |
| 2901 Réserve pour propres actions | Compte | Tous les comptes |
| 2903 Réserve de réévaluation      | Compte | Tous les comptes |
| 2915 Réserves libres              | Compte | Tous les comptes |
| 2990 Bénéfice/perte reporté       | Compte | Tous les comptes |

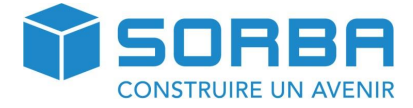

| Descriptif des comptes             | Туре   | Catégorie         |
|------------------------------------|--------|-------------------|
| 3 Compte de résultat               |        |                   |
| 30 Chiffre d'affaires / ventes     |        |                   |
| 220 Produits commerciaux           |        |                   |
| 3200 Produits do chaption          | Compto | Tous los comptos  |
| S200 Floduits de chantier          | Compte | Tous les comptes  |
| 340 Produits services              |        |                   |
| 3400 Services (installations)      | Compte | Tous les comptes  |
| 3401 Consultation/analyse/         | Compte | Tous les comptes  |
| 3402 Contrats d'entretien          | Compte | Tous les comptes  |
| 3403 Frais des travaux             | Compte | Tous les comptes  |
| 360 Autres produits                |        |                   |
| 3601 Vente de pièces de rechange,  | Compte | Tous les comptes  |
| 3607 Autres recettes               | Compte | Tous les comptes  |
| 380 Variation de travaux en cours  |        |                   |
| 3800 Variation de travaux en cours | Compte | Tous les comptes  |
| 390 Déductions sur les produits    |        |                   |
| 3900 Escomptes                     | Compte | Tous les comptes  |
| 3903 Commissions pour des tiers    | Compte | Tous les comptes  |
| 3905 Variation ducroire            | Compte | Tous les comptes  |
| 3907 Perte CA ducroire             | Compte | Tous les comptes  |
| 40 Charges sur matières            |        |                   |
| 420 Charges sur matières           |        |                   |
| 4200 Achat marchandises            | Compte | Tous les comptes  |
| 4201 Achat de béton                | Compte | Tous les comptes  |
| 470 Charges directes sur achats    |        |                   |
| 4270 Coûts d'acquisition           | Compte | Tous les comptes  |
| 4271 Droits de douane d'achat      | Compte | Tous les comptes  |
| 490 Déduction de prix sur achats   |        |                   |
| 4290 Escomptes de fournisseur      | Compte | Tous les comptes  |
| 4291 Remises et réductions de prix | Compte | Tous les comptes  |
| 440 Charges pour prestations       |        |                   |
| 4400 Travaux de tiers              | Compte | Tous les comptes  |
|                                    | compte | Tous les comptes  |
| 480 Variations d'inventaire        |        | <b>-</b>          |
| 4800 Variation de stocks           | Compte | l'ous les comptes |
| 50 Charges de personnel            |        |                   |
| 520 Charges de personnel           | _      |                   |
| 5200 Salaires                      | Compte | Tous les comptes  |
| 5201 Remunération de vacances      | Compte | Ious les comptes  |
| 5202 Gratification                 | Compte | Tous les comptes  |
| 5203 Commissions                   | Compte | Tous les comptes  |

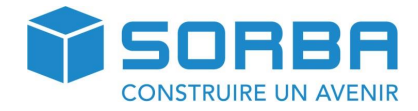

| Descriptif des serentes                | T. us a | Catégoria        |
|----------------------------------------|---------|------------------|
|                                        | Туре    | Categorie        |
| 527 Charges sociales                   | -       |                  |
| 5270 AVS/AI/APG/AC                     | Compte  | Tous les comptes |
| 5271 Allocations familiales            | Compte  | Tous les comptes |
| 5272 Prévoyance professionnelle        | Compte  | Tous les comptes |
| 5273 Primes d'assurance accidents      | Compte  | Tous les comptes |
| 5274 Primes d'assurance maladie        | Compte  | Tous les comptes |
| 5275 Retraite anticipée                | Compte  | Tous les comptes |
| 5276 Autre contributions sociales      | Compte  | Tous les comptes |
| 5279 Impôt à la source                 | Compte  | Tous les comptes |
| 529 Salaires temporaires               |         |                  |
| 5290 Employés temporaires              | Compte  | Tous les comptes |
|                                        |         | , i              |
| 580 Salaires temporaires               |         |                  |
| 5821 Frais exceptionnels (repas)       | Compte  | Tous les comptes |
| 5822 Frais exceptionnels (nuité, etc.) | Compte  | Tous les comptes |
| 5840 Frais de représentation           | Compte  | Tous les comptes |
| 60 Autres charges d'exploitation       |         |                  |
| 600 Charges de locaux                  |         |                  |
| 6000 Loyers                            | Compte  | Tous les comptes |
| 610 FRR / leasing immobilier           |         |                  |
| 6100 Entretien de machines             | Compte  | Tous les comptes |
| 6101 Mobilier installations            | Compte  |                  |
| 6160 Lessing machines                  | Compte  | Tous les comptes |
| 0100 Leasing machines                  | compte  | Tous les comptes |
| 620 Charges de véhicules               |         |                  |
| 6200 Entretien de véhicules            | Compte  | Tous les comptes |
| 6210 Frais des voitures (essence)      | Compte  | Tous les comptes |
| 6220 Primes d'assurance véhicules      | Compte  | Tous les comptes |
| 6260 Leasing véhicules                 | Compte  | Tous les comptes |
| 6270 Part privée charges de véhicu     | Compte  | Tous les comptes |
| 630 Assurance choses, taxes.           |         |                  |
| 6300 Primes d'assurance                | Compte  | Tous les comptes |
| 6360 Taxes, droits, autorisations      | Compte  | Tous les comptes |
| 640 Charges d'énergie                  |         |                  |
| 6400 Eléctricité / Eau / Gaz           | Compte  | Tous les comptes |
| 0400 Electricite / Edu / Gdz           | compte  | Tous les comptes |
| 650 Charges d'administration           |         |                  |
| 6500 Matériel de bureau                | Compte  | Tous les comptes |
| 6503 Magazines, livres                 | Compte  | Tous les comptes |
| 6510 Communication (Tél, Fax, Tlx)     | Compte  | Tous les comptes |
| 6513 Affranchissement                  | Compte  | Tous les comptes |
| 6520 Cotisations, dons                 | Compte  | Tous les comptes |
| 6530 Conseil fiduciaire et juridiq     | Compte  | Tous les comptes |
| 6560 Leasing informatique              | Compte  | Tous les comptes |
| 6570 Licences et maintenance           | Compte  | Tous les comptes |

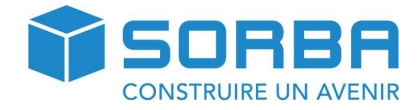

| Descriptif des comptes                       | Туре             | Catégorie         |
|----------------------------------------------|------------------|-------------------|
|                                              |                  |                   |
| 660 Charges de publicité                     |                  |                   |
| 6600 Annonces                                | Compte           | Tous les comptes  |
| 6610 Impressions publicitaires               | Compte           | Tous les comptes  |
| 6620 Expositions / décoration                | Compte           | Tous les comptes  |
| 6642 Cadeaux clientèle                       | Compte           | Tous les comptes  |
| 670 Autres charges d'exploitation            |                  |                   |
| 6700 Autre charges                           | Compte           | Tous les comptes  |
| 680 Résultat financier                       |                  |                   |
| 6800 Intérêts banque/CP                      | Compte           | Tous les comptes  |
| 6801 Intérêts d'emprunts                     | Compte           | Tous les comptes  |
| 6840 Frais bancaire/CP                       | Compte           | Tous les comptes  |
| 68/12 Pertes de cours                        | Compte           |                   |
| 6850 Intérête actife                         | Compte           |                   |
| 6802 Répético do cours                       | Compte           |                   |
| 0892 benence de cours                        | compte           | Tous les comptes  |
| 690 Amortissements                           |                  |                   |
| 6920 Amortissements machines                 | Compte           | Tous les comptes  |
| 6921 Amortissements mobilier                 | Compte           | Tous les comptes  |
| 6922 Amortissements informatique             | Compte           | Tous les comptes  |
| 6923 Amortissements véhicules                | Compte           | Tous les comptes  |
| 6930 Amortissements d'immeubles              | Compte           | Tous les comptes  |
| 70 Résultat d'exploitation                   |                  |                   |
| 750 Résultat immeubles                       |                  |                   |
| 7500 Lovers d'immeubles                      | Compte           | Tous les comptes  |
| 7510 Charge d'immeubles                      | Compte           | Tous les comptes  |
| 7520 Intérêts hypothécaires                  | Compte           | Tous les comptes  |
|                                              | · · · · ·        |                   |
| 790 Benefice provenant de l'aliénation de bi | iens immobiliers | Tour los comptos  |
| 7900 Benefice sur vente à immobiliers        | Compte           | rous les comptes  |
| 80 Impôts                                    |                  |                   |
| 800 Impôts directs                           |                  |                   |
| 8900 Impôts cantonaux et communaux           | Compte           | Tous les comptes  |
| 8901 Impôt fédéral direct                    | Compte           | Tous les comptes  |
|                                              |                  |                   |
| SU CIOTURE                                   |                  |                   |
|                                              | Cometa           | <b>T</b> I        |
| 9911 Notes de credit debiteurs               | Compte           | i ous les comptes |
| 9915 Compensation debiteur/creancier         | Compte           | Ious les comptes  |
| 9921 Notes de crédit créanciers              | Compte           | Ious les comptes  |
| 9930 Compte auxiliaire                       | Compte           | Compte liquidités |

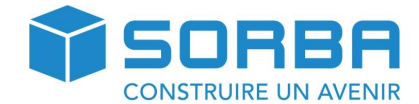

## **13 CONCLUSION**

Cher Lecteur, cher Utilisateur,

Nous vous recommandons instamment de suivre une formation de base d'au minimum une demijournée, afin de vous familiariser concrètement avec le module « Comptabilité ». En effet, rien ne remplace le toucher, le visuel et les explications données de vive voix par un formateur chevronné.

Par ailleurs, ce manuel est rédigé de manière à ce que vous trouviez toutes les réponses vous permettant de résoudre le plus grand nombre de questions que vous vous posez. Tout en étant non exhaustif, ce manuel est un ouvrage de référence vous guidant pas à pas dans toutes les étapes nécessaires pour la comptabilisation de vos écritures.

Bien que le logiciel ait été testé par de très nombreux utilisateurs, il est possible qu'un problème technique survienne, auquel cas, veuillez appeler votre support informatique dont l'adresse et le numéro de téléphone figurent au bas de ce document.

Nous espérons que la lecture et la consultation de ce manuel à l'intention des utilisateurs vous aura été profitable.

Votre Team Sorba

Pour toutes autres questions que vous pourriez avoir, vous pouvez vous rendre sur le HelpCenter de SORBA à l'adresse www.sorba.ch dans la section "Support".